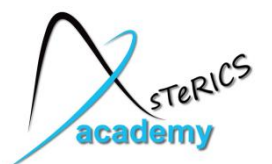

# AsTeRICS Workshop – HandsOn Part

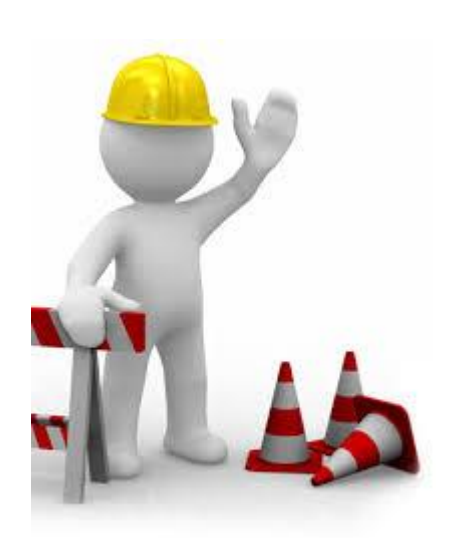

# Welcome !!

- In this Workshop we will use the AsTeRICS System
- First we make sure that everybody has ARE and ACS installed
- Then we will build some easy models together
- After that you can choose an Assistive Technology project and build it together in small groups

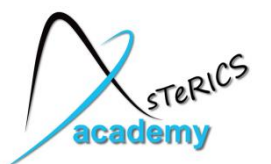

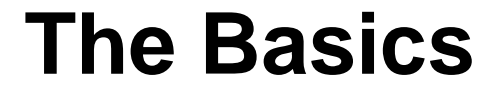

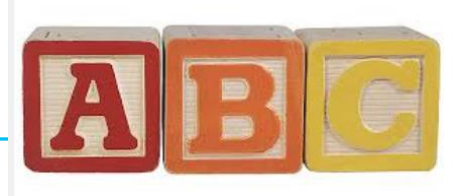

- AsTeRICS can be downloaded from the official site: <u>http://www.asterics.org</u>
- The latest source code is available at GitHub <u>https://github.com/asterics/AsTeRICS</u>
- ACS is the graphical editor, which sends models with connected plugins to the ARE (the runtime environment)
- Documentation is avaliable:
  - User Manual with step-by-step model creation guide
  - Developer manual for creating new plugins
  - Use **F1** in ACS when plugin is selected to display plugin-help !
- Let's start ACS and ARE and have a look !

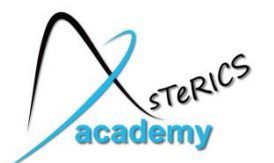

# Some useful plugins – short examples:

- Sensors
  - ComputerVision: FaceTrackerLK
  - Generic: DigitialIn, AnalogIn
  - GUI: ButtonGrid, Slider, Cellboard
  - IntertialMeasurement: Acceleration
  - Simulation: SignalGenerator, Timer
  - Processors
    - Audio&Voice: Speechprocessor
    - BasicMath: MathEvaluator, Threshold, Averager, Constant Dispatcher, Comparator, Differentiate / Integrate
    - DataConverters: IntToString
    - SignalShaping: Deadzone, SignalTranslate
    - Event&StringProcessing: StringDispatcher
    - Microcontroller: Arduino
    - OSKA
    - SignalPathways: PathSelector

- Actuators
  - Audio: WavePlayer, SpeechSyntheziser
  - GenericOutput: DigitalOut
  - GUI: Oscilloscope, BarDisplay, EventVisualizer
  - HomeControl: FS20, IRTrans
  - InputDeviceEmulation: Mouse, Keyboard

\* Needs dedicated HW or SW / driver

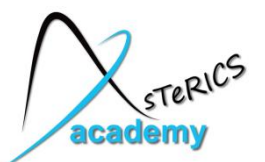

- In this example we will show how you can control the mouse cursor via head movements
- We use a webcam and the FacetrackerLK sensor plugin (which tracks face movements)
- Mouse clicks are generated via a period of inactivity (no movements)

Note: you find a similar description in the AsteRICS User manual

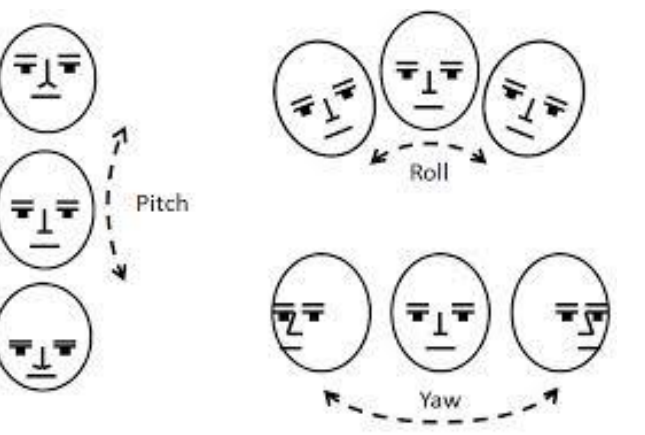

just another <sup>example</sup>

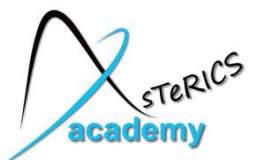

# How to provide headtracking-controlled mouse alternatives for computer input

 The x- and y-position of the local mouse will be controlled by the user's head movement

#### Requirements:

• A webcam

#### Remarks:

- Camera position directly in front of the user, distance 70-120cm
- No other persons face should be in the field-of-view of the camera

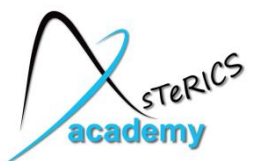

- Create a new model in the ACS (System  $\rightarrow$  New Model)
- Insert the "FacetrackerLK" sensor component (Components → Sensors → ComputerVision → FacetrackerLK)
- Insert the "Mouse" actuator (Components → Actuators → Input Device Emulation → Mouse)
- Connect ports "noseX" to "mouseX" and "noseY" to "mouseY"

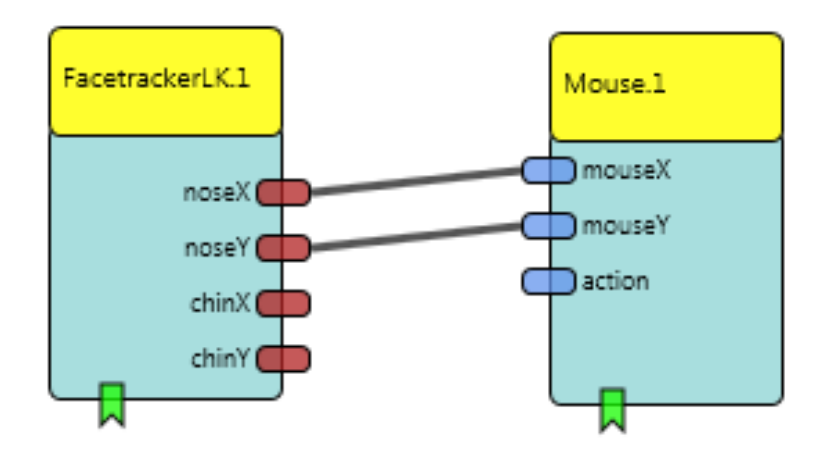

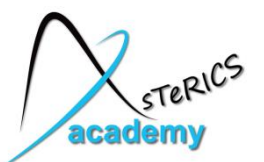

- Mouse plugin properties:
  - adjust xMax and yMax to the desired values, e.g. screen resolution
  - enter 0 for xMax and yMax to enable automatic detection of screen resolution
  - deselect "absolutePostition" this defines that the X and Y input values are relative changes → fits the output of the Facetracker component

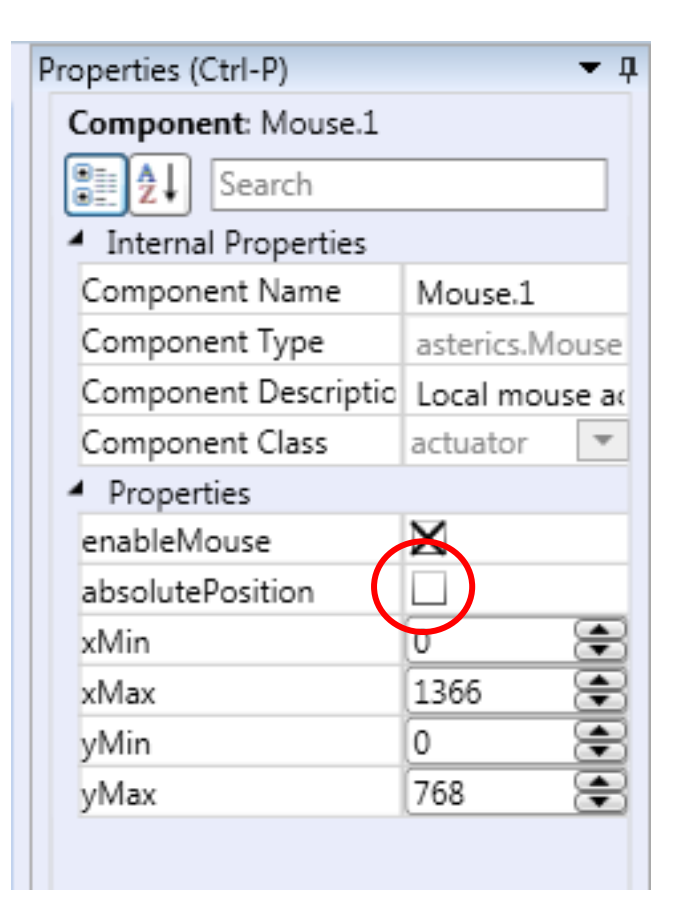

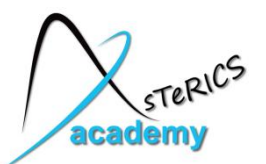

• Mouse plugin, Input Port rider:

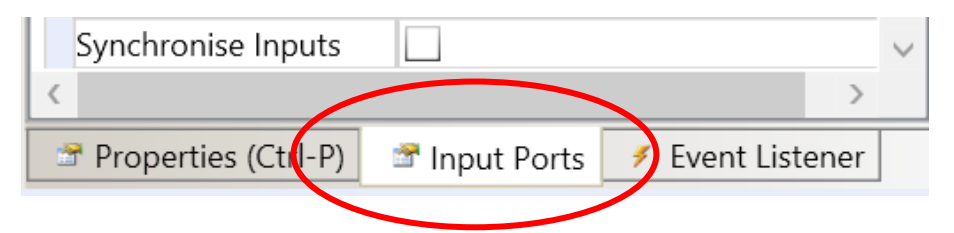

 Select "Synchronize Inputs" option in the Input Port Riders for both inputs (mouseX and mouseY)

→ this will wait for both input coordinates to arrive before the mouse position is updated

• You can try out your model by uploading it to the ARE and clicking "Start Model"

| Input Ports         | -                | д |
|---------------------|------------------|---|
| ⊿ mouseX            |                  | * |
| Input Port: mouseX  |                  |   |
| Search              |                  |   |
| Internal Properties |                  |   |
| Port Label          | mouseX           |   |
| Synchronise Inputs  | $\mathbf{X}$     |   |
| Port Alias          |                  |   |
| PortDataType        | double 💌         |   |
| Description         | Input port of x- |   |
| MustBeConnected     |                  |   |
| ▲ mouseY            |                  |   |
| Input Port: mouseY  |                  | Ξ |
| Search              |                  |   |
| Internal Properties |                  |   |
| Port Label          | mouseY           |   |
| Synchronise Inputs  |                  |   |
| Port Alias          |                  |   |
| PortDataType        | double 💌         |   |
| Description         | Input port of y  |   |
| MustBeConnected     |                  |   |
|                     |                  |   |

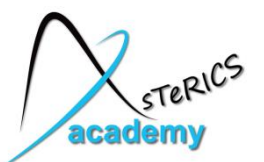

- No clicking function implemented yet
- → further development: Add dwell clicking
- Adding processing component "Deadzone" (Components – Processors – Signal Shaping – Deadzone)
- Connect noseX/noseY outputs of the FacetrackerLK to the inX/inY inputs of the Deadzone

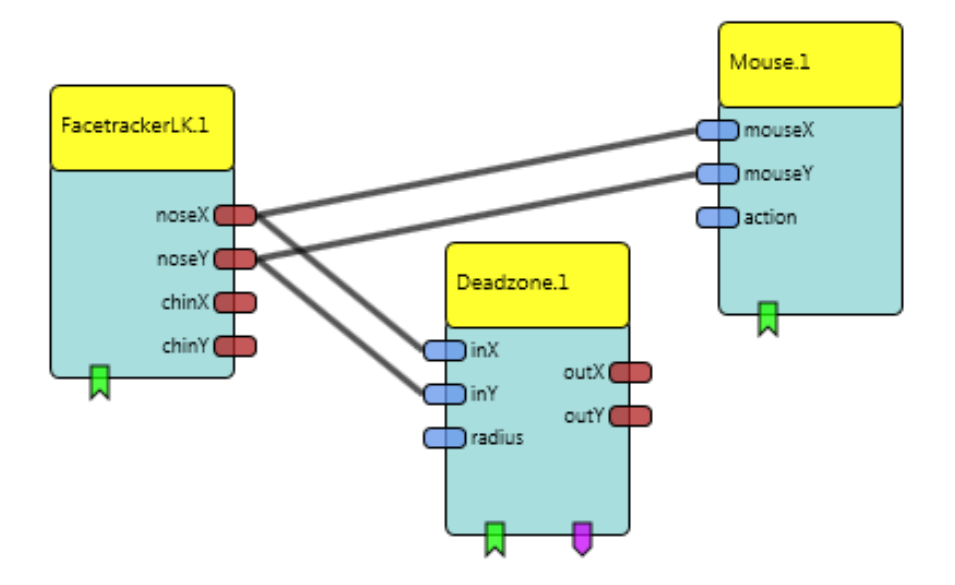

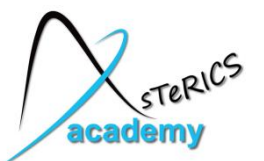

- Use the **Deadzone** component to define a desired movement level to start or stop the timing for the dwell click
- Deadzone component fade out x/y signal values in an adjustable range and generate event trigger if the x/y values are in- or outside this range
- Parameter "radius" defines this range
   → here it is the amount of nose movement
- Leave the radius at the default value of 10

| Properties (Ctrl-P) 🔹 👎                 |                          |  |
|-----------------------------------------|--------------------------|--|
| Component: Deadzone.1                   |                          |  |
| Search                                  |                          |  |
| <ul> <li>Internal Properties</li> </ul> |                          |  |
| Component Name                          | Deadzone.1               |  |
| Component Type                          | asterics.Deadzone        |  |
| Component Descriptio                    | Defines active/passive Z |  |
| Component Class                         | processor 💌              |  |
| <ul> <li>Properties</li> </ul>          |                          |  |
| xCenter                                 | 0                        |  |
| yCenter                                 | 0                        |  |
| radius                                  | 10                       |  |
| mode                                    | only inner values 🛛 💌    |  |

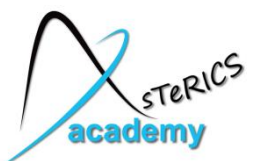

- Default value 10 movement range is set to 10 pixels from previous to current position
- Select "Synchronize Inputs" option in the Input Port Riders of the Deadzone plugin for inX and inY

| Input Ports                             | ₹ Ţ |
|-----------------------------------------|-----|
| ⊿ inX                                   | *   |
| Input Port: inX                         |     |
| Search                                  |     |
| <ul> <li>Internal Properties</li> </ul> |     |
| Port Label                              |     |
| Synchronise Inputs                      |     |
| Port Alias                              |     |
| PortDataType double 🔻                   |     |
| Description Input port for x value      |     |
| MustBeConnected                         |     |
| ▲ inY                                   | =   |
| Input Port: inY                         |     |
| Search                                  |     |
| <ul> <li>Internal Properties</li> </ul> |     |
| Port Label                              |     |
| Synchronise Inputs                      |     |
| Port Alias                              |     |
| PortDataType double 💌                   |     |
| Description Input port for y value      |     |
| MustBeConnected                         |     |
| ▲ radius                                |     |

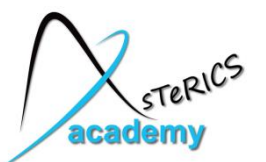

- How can we measure a certain timespan of low movement (to generate a dwell click) ?
- → Insert a **Timer** sensor component (Sensors Simulation Timer)
  - this component measures time, generates events if a time period has passed, perfoms timing loops
- Set time-period to 1000 in the components properties

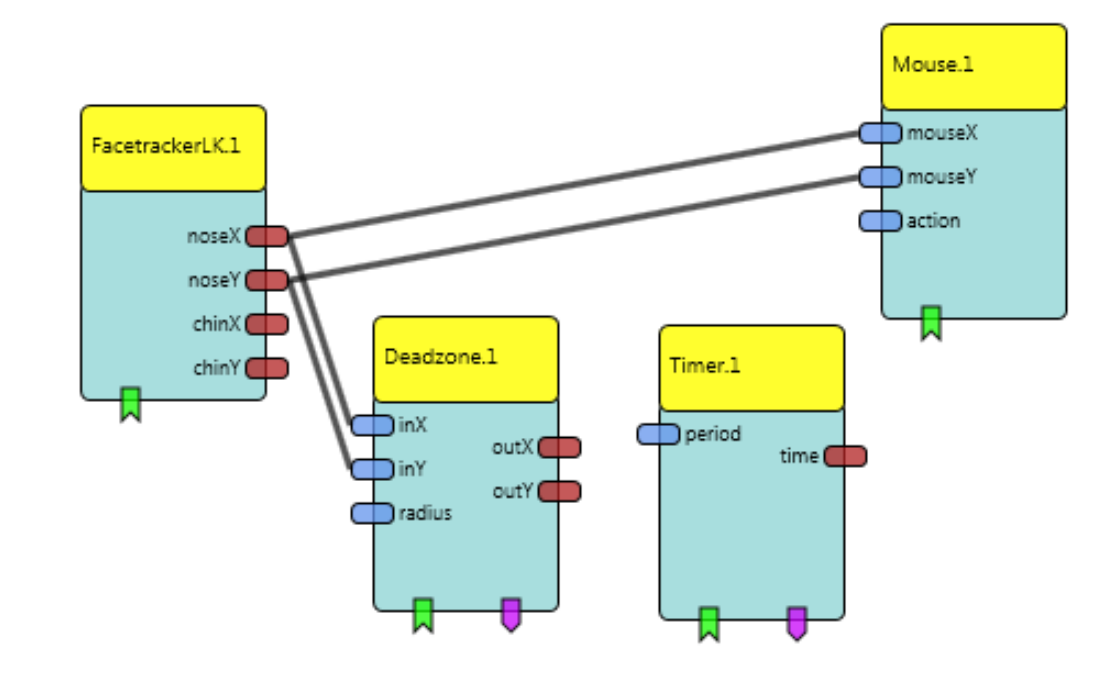

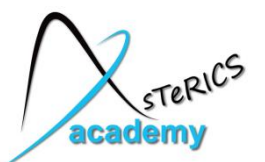

- Connect event trigger port of the Deadzone component (purple) to the event listener of the Timer component (green)
- Click on the event channel (connection line is now purple dotted)

→ Events can be selected from dropdown menu

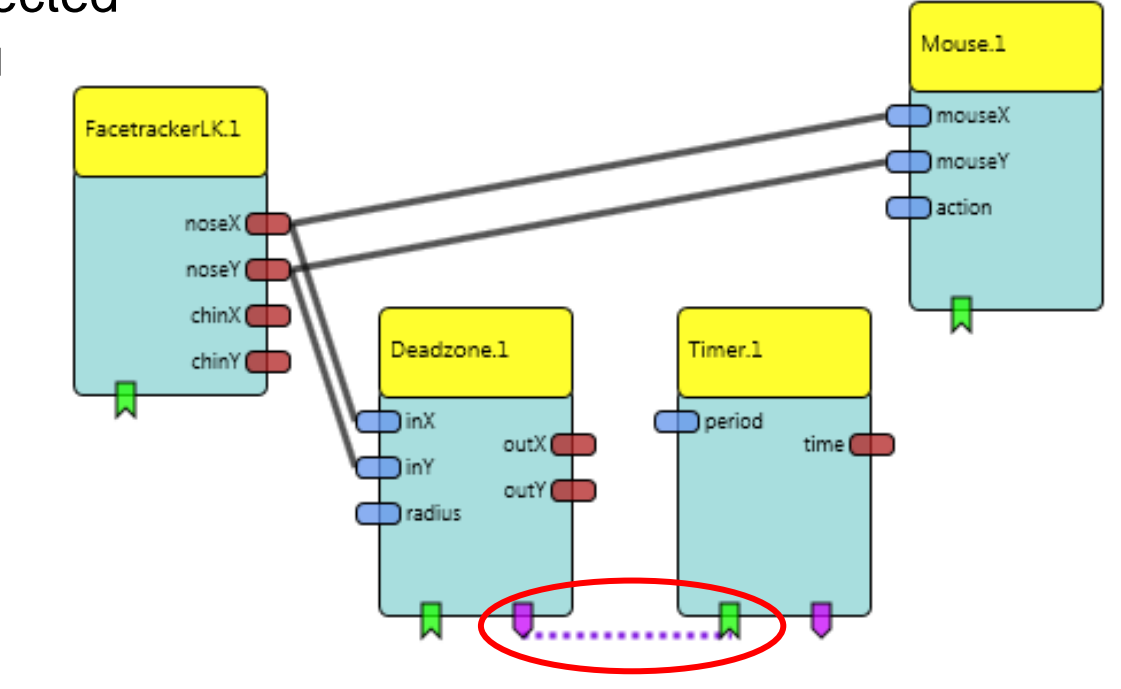

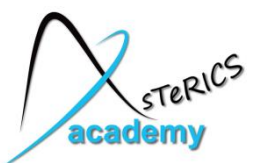

- Select "enterZone" event for the "start" function
- Select "exitZone" event for the "stop" and "reset" function
  - These event connections control the Timer components
  - If nose movements stay below selected level of 10 pixels, the Timer is started
  - Else, the Timer is resetted to 0 and stopped
  - If the movement stays low for the full time period, the timer will generate its "periodFinished" event.

| vents (Ctrl-E) | •           |
|----------------|-------------|
| Timer.1        | Deadzone.1  |
| start          | enterZone 🔹 |
| start          | •           |
| stop           | exitZone 🔻  |
| stop           | •           |
| reset          | exitZone 🔹  |
| reset          | <b>•</b>    |

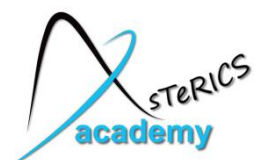

• Draw a channel from the Timer's event trigger port (purple) to the event listener port of the Mouse (green)

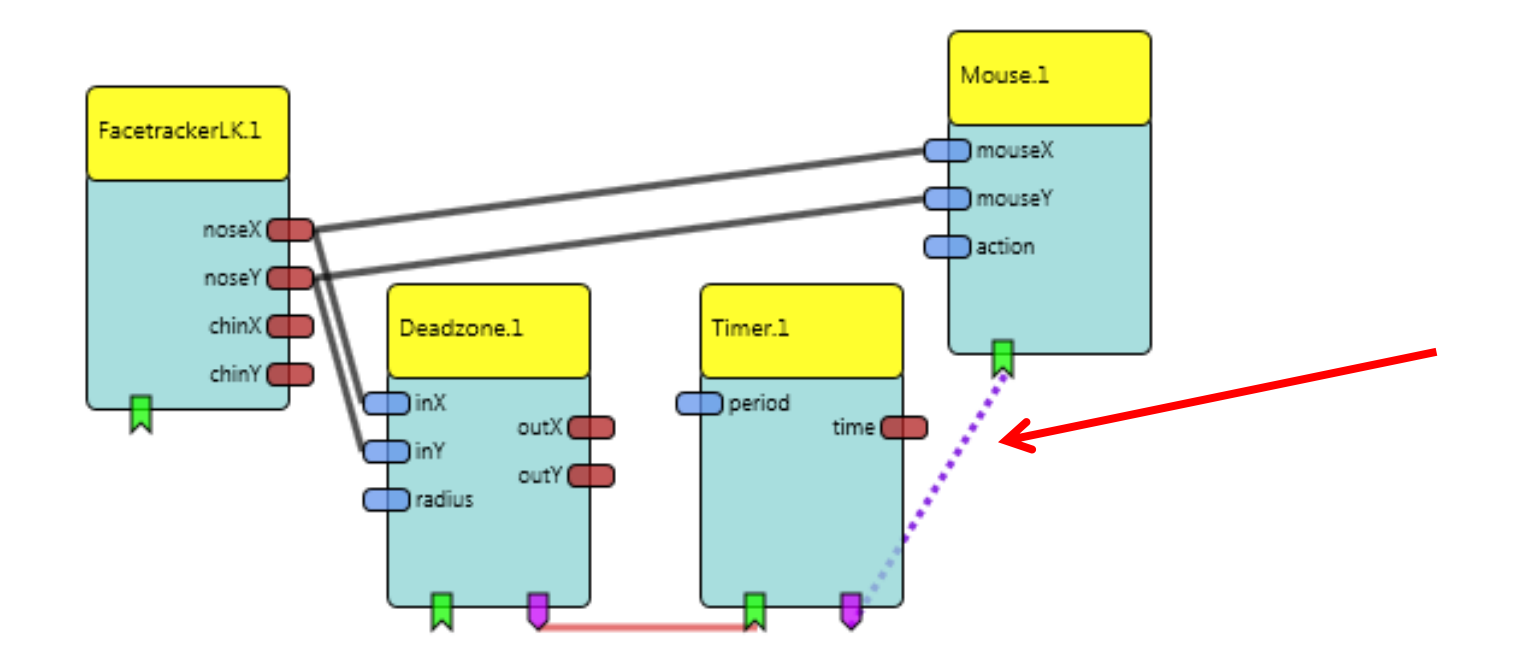

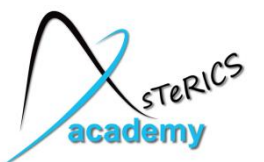

- By clicking on the new channel (line is now purple dotted), the Events can be adjusted
- Assign the "periodFinished" event to the "leftClick" function

After these settings, the model is usable and provides left-click

| Events (Ctrl-E) | <b>▲</b> Å     |
|-----------------|----------------|
| Mouse.1         | Timer.1        |
| leftClick       | periodFinished |
| leftClick       | •              |
| middleClick     | <b>v</b>       |
| rightClick      | <b>*</b>       |
| doubleClick     | <b>*</b>       |
| dragPress       | <b>*</b>       |
| dragRelease     | <b>•</b>       |
| wheelUp         | <b>•</b>       |
| wheelDown       | <b>•</b>       |
| center          | <b>*</b>       |
| activate        | [ <b>v</b> ]   |
| deactivate      | <b>v</b>       |
| toggle          | [ <b>v</b> ]   |

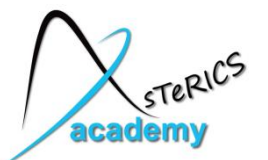

# Include GUI elements for adjustable mouse acceleration and dwell timing as well as different click-actions

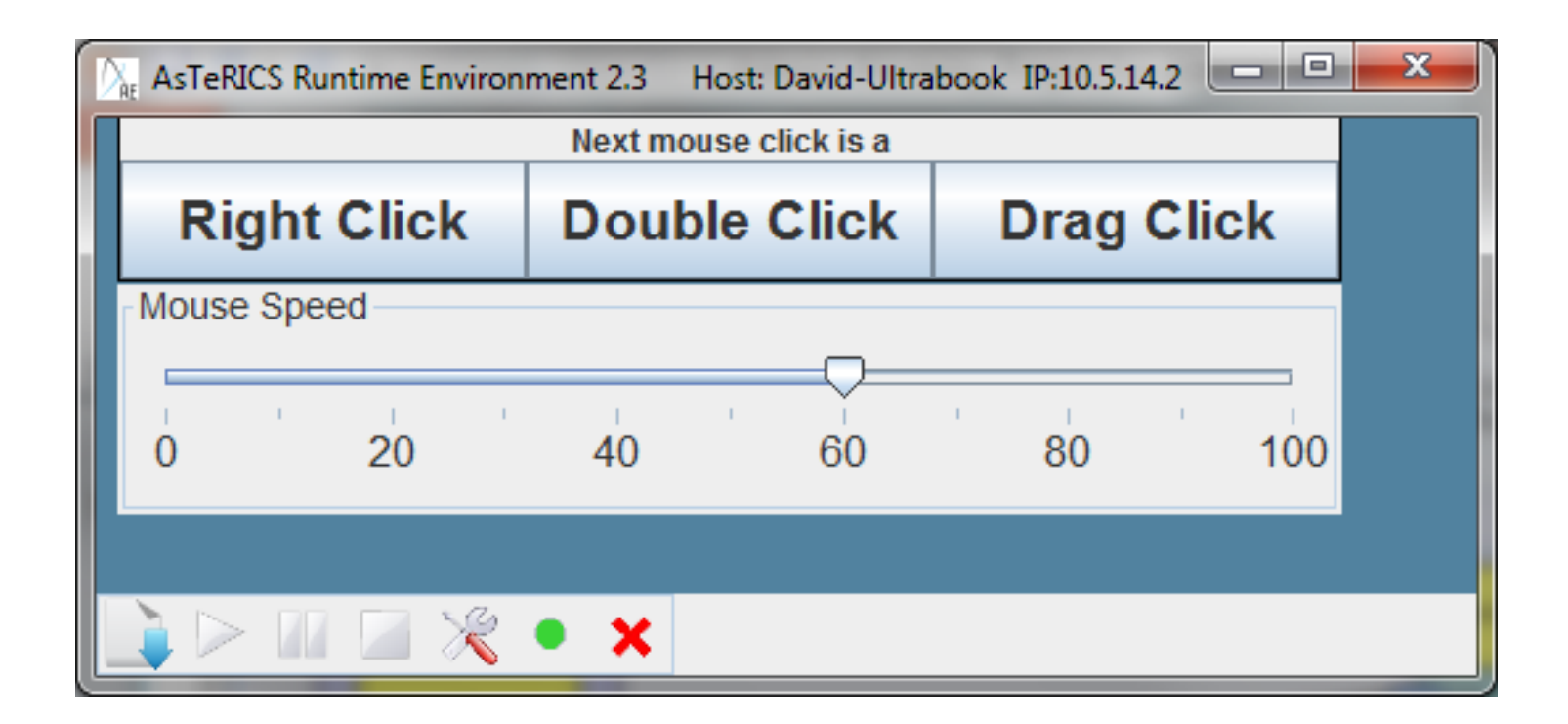

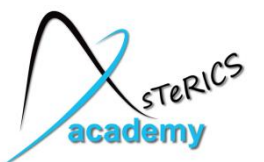

- Add a Slider component (Components Sensors Graphical User Interface – Slider)
- Slider properties:
  - range of value can be defined (we can leave it at 0-100)
  - set slider's component name to "Mouse Speed"
  - set minorTickSpacing to "10"

| roperties (Ctrl-P) 🗢 I                  |                                    |
|-----------------------------------------|------------------------------------|
| Component: Mouse Sp                     | eed                                |
| Search                                  |                                    |
| <ul> <li>Internal Properties</li> </ul> |                                    |
| Component Name                          | Mouse Speed                        |
| Component Type                          | asterics.Slider                    |
| Component Descriptio                    | a slider GUI element which provide |
| Component Class                         | sensor 💌                           |
| <ul> <li>Properties</li> </ul>          |                                    |
| min                                     | 0 😤                                |
| max                                     | 100 😤                              |
| default                                 | 50 🗢                               |
| autosend                                | ×                                  |
| caption                                 | Mouse Speed                        |
| majorTickSpacing                        | 20                                 |
| minorTickSpacing                        | 10                                 |
| alignment                               | horizontal 🔹                       |
| fontSize                                | 14 💽                               |

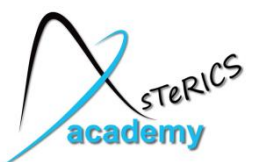

- To modify the x/y mouse speed with the slider's values, a MathEvaluator processing component is needed (Components - Processors – Basic Math – MathEvaluator)
- First, the x-signal is modified:
  - Delete port connection from noseX to mouseX
  - Draw new port connection from "value" (Slider) to "inA" (MathEvaluator)
  - Draw new connection from noseX (Facetracker) to "inB" (MathEvaluator)
  - Draw a new connection from output port (MathEvaluator) to mouseX input port

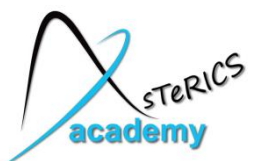

- MathEvaluator properties:
  - Adjust "expression" property of the MathEvaluator this defines what will be done with the inputs – in our case we will multiply inA and inB
  - Slider position <50 shall slow down mouse speed, slider positions >50 shall increase mouse speed
     → a/50\*b

| Properties (Ctrl-P) 🔹 🖡                 |                         |  |
|-----------------------------------------|-------------------------|--|
| Component: MathEvaluator.1              |                         |  |
| Search                                  |                         |  |
| <ul> <li>Internal Properties</li> </ul> |                         |  |
| Component Name                          | MathEvaluator.1         |  |
| Component Type                          | asterics.MathEvaluator  |  |
| Component Descriptio                    | Mathematical expression |  |
| Component Class                         | processor 💌             |  |
| <ul> <li>Properties</li> </ul>          |                         |  |
| expression                              | a/50*b                  |  |
|                                         |                         |  |

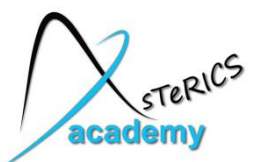

- For modifying the y-signal, copy and paste (Ctrl+C & Ctrl+V) the MathEvaluator
- New connections as for the x-direction:
  - Delete port connection from noseY to mouseY
  - Draw new connection from "value" (Slider) to "inA" of the second MathEvaluator
  - Draw new connection from noseY (Facetracker) to "inB" of the second MathEvaluator
  - Draw a new connection from output port of the second MathEvaluator to mouseY input port

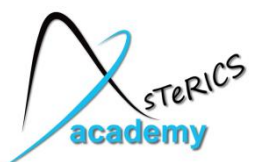

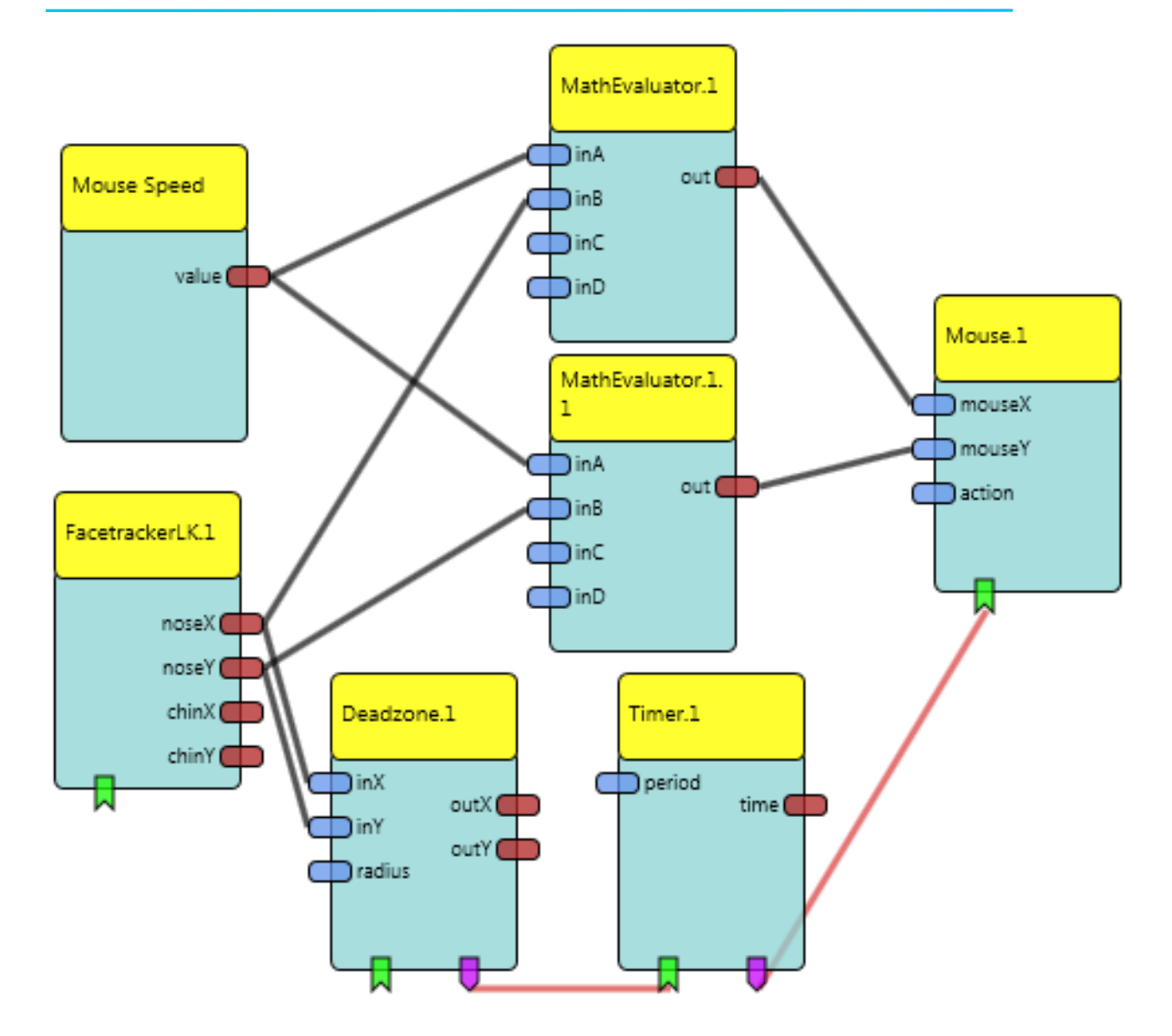

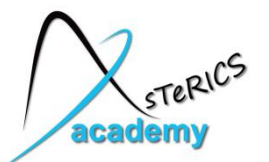

#### Adding different mouse click activities via GUI by

- adding a **ButtonGrid** 
  - to select next click type
- informing mouse element about the next desired mouse click
  - by sending an "action string" to the Mouse element

Action strings contain commands which are understood by a number of specialized actuator elements. These string contain the addressed component and the desired command e.g. "@MOUSE:nextclick,right"

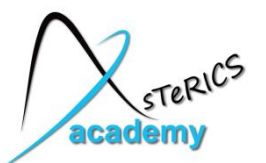

- Add the ButtonGrid component (Component Sensors Graphical User Interface – ButtonGrid)
- ButtonGrid properties:
  - Set "buttonCaption" properties of button 1, 2 and 3 to
    - RightClick
    - DoubleClick
    - DragClick
  - Choose "horizontalOrientation" for the ButtonGrid
  - Set a desired caption, e.g. "Next click is a"

| caption               | Next mouse click is a |
|-----------------------|-----------------------|
| horizontalOrientation | X                     |
| buttonCaption1        | Right Click           |
| buttonCaption2        | Double Click          |
| buttonCaption3        | Drag Click            |
| buttonCaption4        |                       |
| buttonCaption5        |                       |

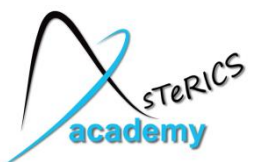

- Add the StringDispatcher component (Component – Processors – Event and String Processing – StringDispatcher)
  - Translates incoming events into outgoing strings
  - If buttons are pressed, desired actions strings are generated for the Mouse components
- Connect event trigger port of ButtonGrid (purple) to the event listener port of the StringDispatcher (green)
- Click on the event channel and attach
  - button1 to dispatchSlot1
  - button2 to dispatchSlot2
  - button3 to dispatchSlot3

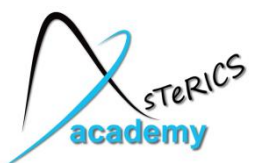

- Define the strings for slot1-slot3 in the StringDispatcher properties:
  - slot1(button1): "@MOUSE:nextclick,right"
  - slot2(button2): "@MOUSE:nextclick,double"
  - slot3(button3): "@MOUSE:nextclick,drag"
- Connect output port of the StringDispatcher to the "action" input port of the mouse

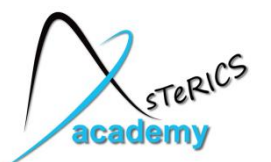

- Change to GUI Designer tab to define a desired position for the ButtonGrid
  - Possible positions:

| \X8813%rine3rional2 | (                  | 0 Š <mark>– Š – Š</mark> |           |
|---------------------|--------------------|--------------------------|-----------|
|                     | ButtonGrid.1       | Fa                       | acetracke |
|                     | ARE<br>Mouse Speed | Control                  |           |

• "Upload Model" and "Start Model" to try it out!

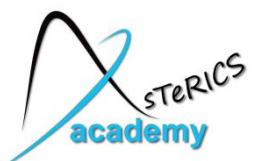

#### Further improvement tip

 If the mouse cursor is jittering a lot, use an averager (Components – Processors – Basic Math – Averager) with a BufferSize of 5 after Facetracker Outputs

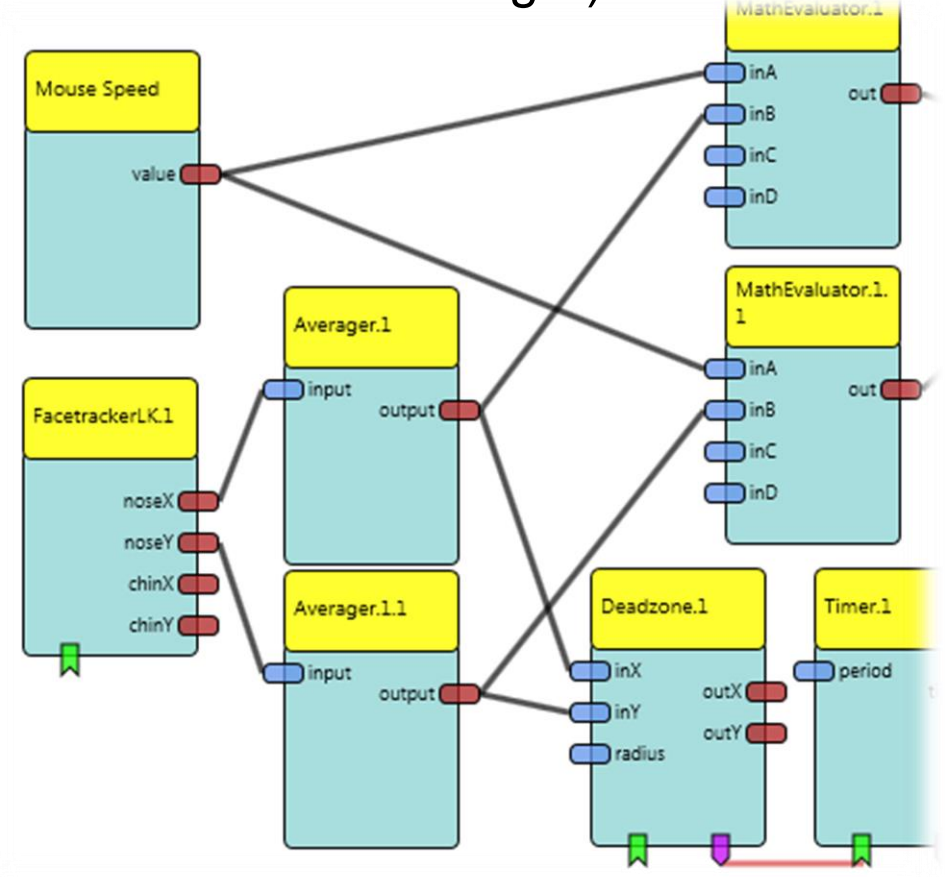

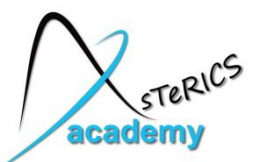

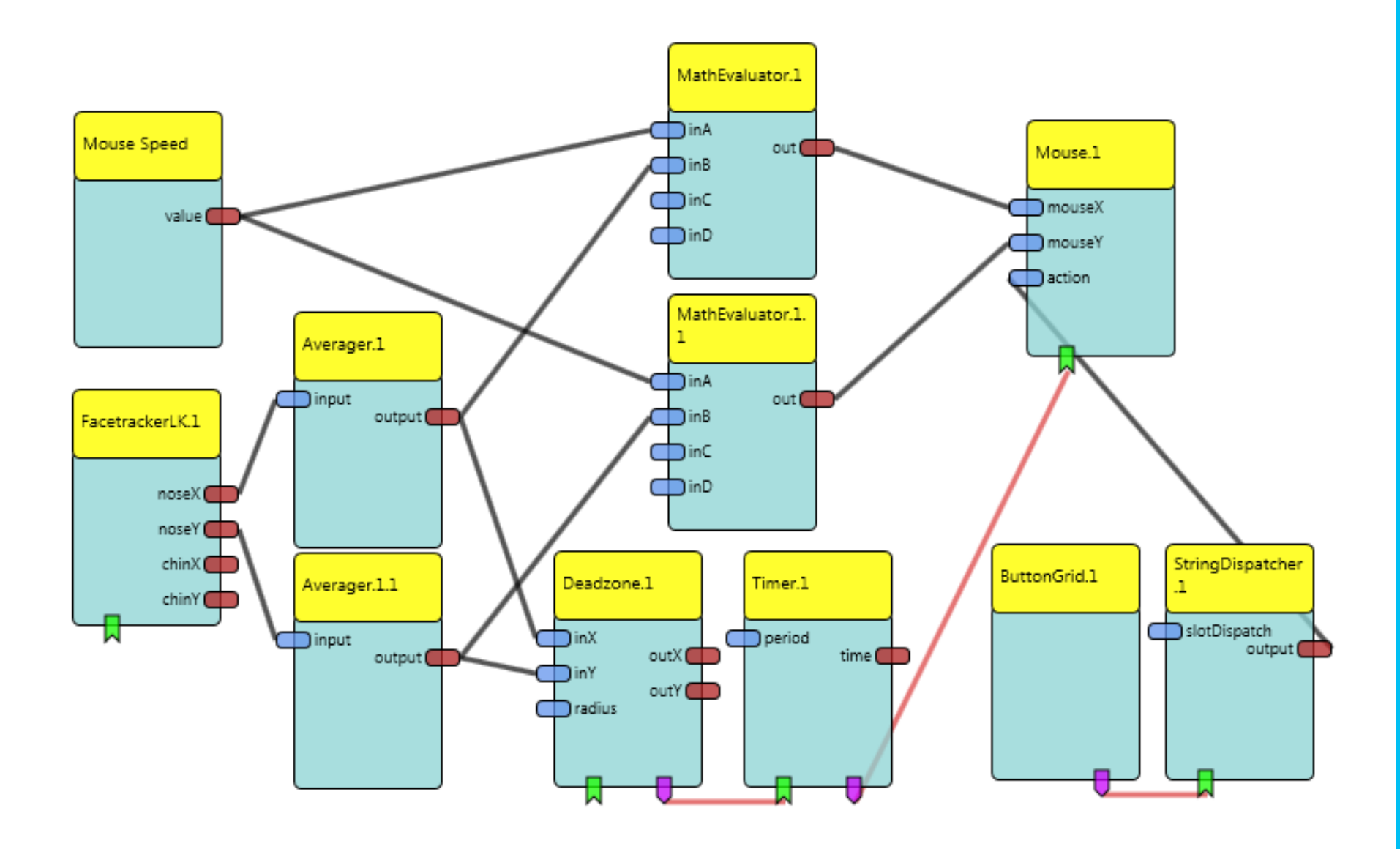

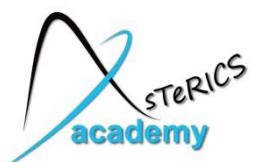

### **Example 2: Using the Arduino for interfacing**

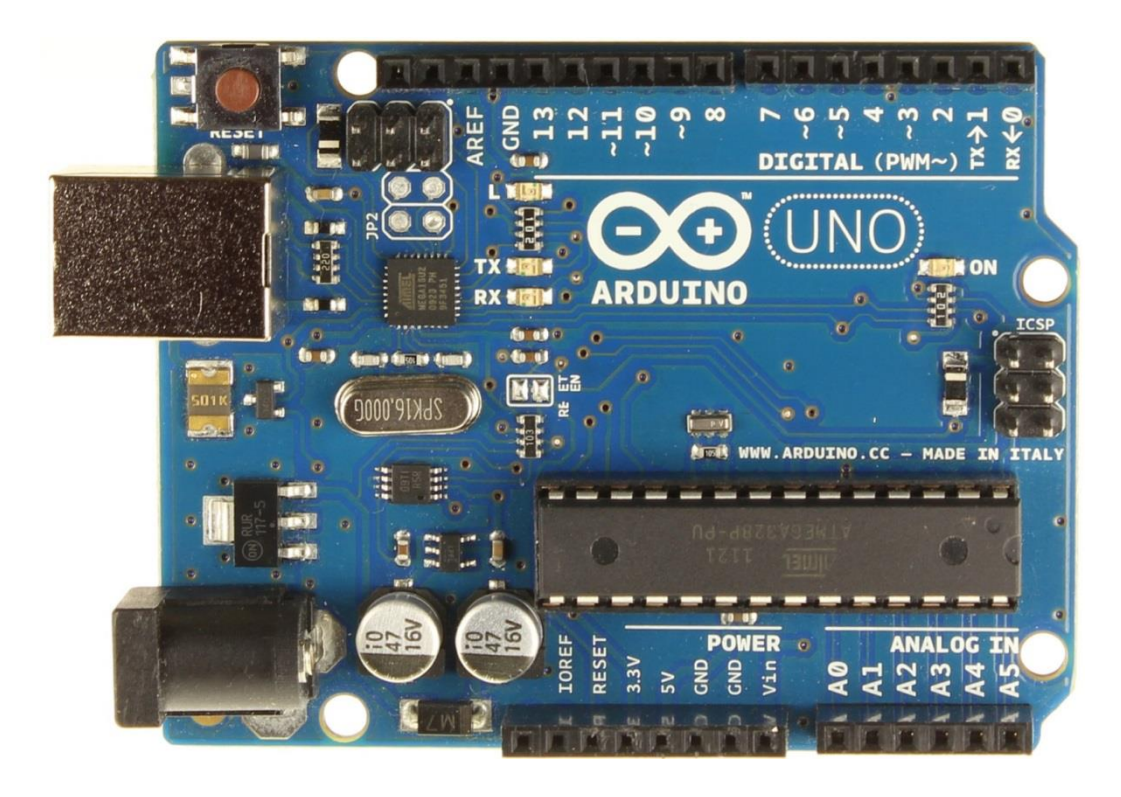

- **Special Firmware** supports ARE plugin
- Processors → Microcontroller Interface → Arduino

- Based on Atmel ATmega328
- 6 Analog Input Pins
- 14 Digital I/O Pins
- 32 KB Flash Memory
- 2 KB SRAM
- 1 KB EEPROM
- 16 MHz Clock Speed

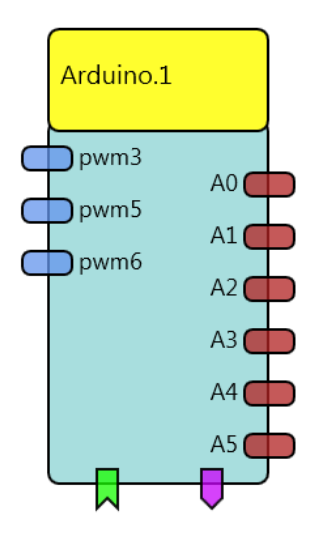

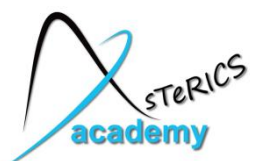

# **Example 2: Using the Arduino for interfacing**

# • Installation of **COM Port**:

- Attach Arduino to USB Port
- Driver must be updated in Device manager to get COM Port
- Select location of "Arduino.inf" (folder: CIMs/Arduino/driver)
- Click "Install this driver software anyway"
- For Windows 8:

Reboot without Driver Signature:

Enter "shutdown /r /o /f /t 00" in shell-window

Choose: troubleshooting -> advanced options

-> startup settings -> reboot without driver signature enforcement

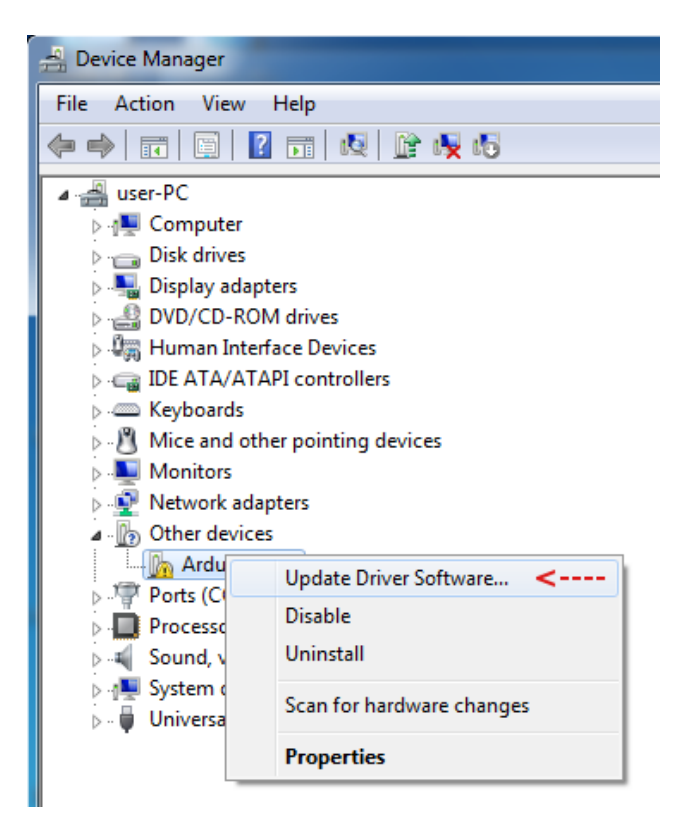

See: http://www.makeuseof.com/tag/how-can-i-install-hardware-with-unsigned-drivers-in-windows-8/

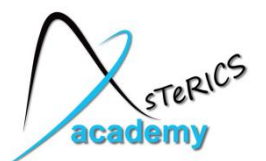

# **Example 2: Using the Arduino for interfacing**

# Breadboard connections

- allow flexible building test circuits
- the bars are connected vertically
- the rails are connected horizontally
- use cables to connect components and Arduino Pins

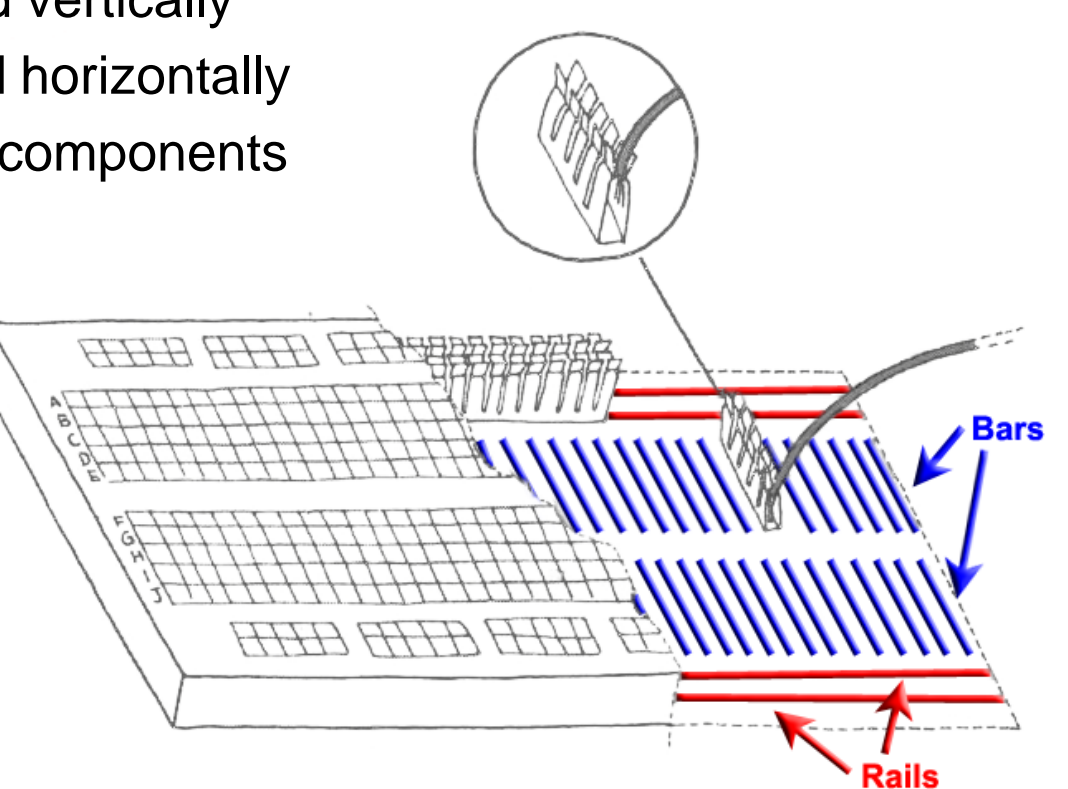

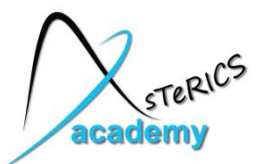

### **Example 2: Connecting a LED to Arduino**

- Connect the Anode of the Led to Pin7 (positive lead, usually the long leg)
- Connect the Kathode of the Led to a 470 Ohm resistor
- Connect the resistor's other end to GND (0 Volt)

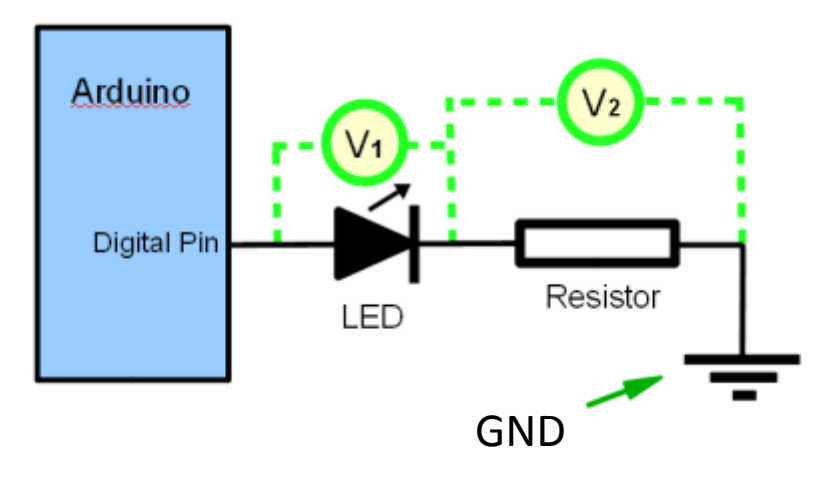

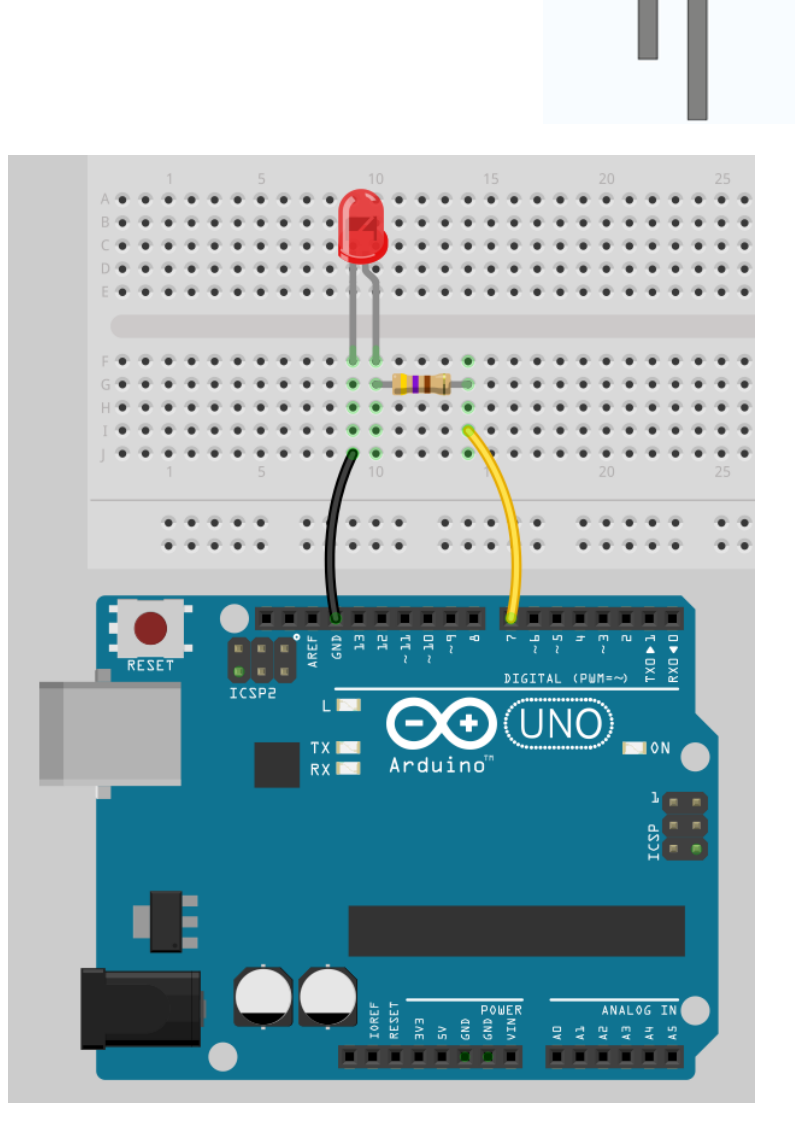

Anode

Kathode

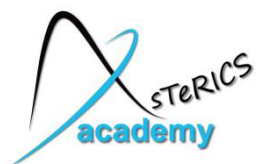

#### **Example 2: Connecting a LED to Arduino**

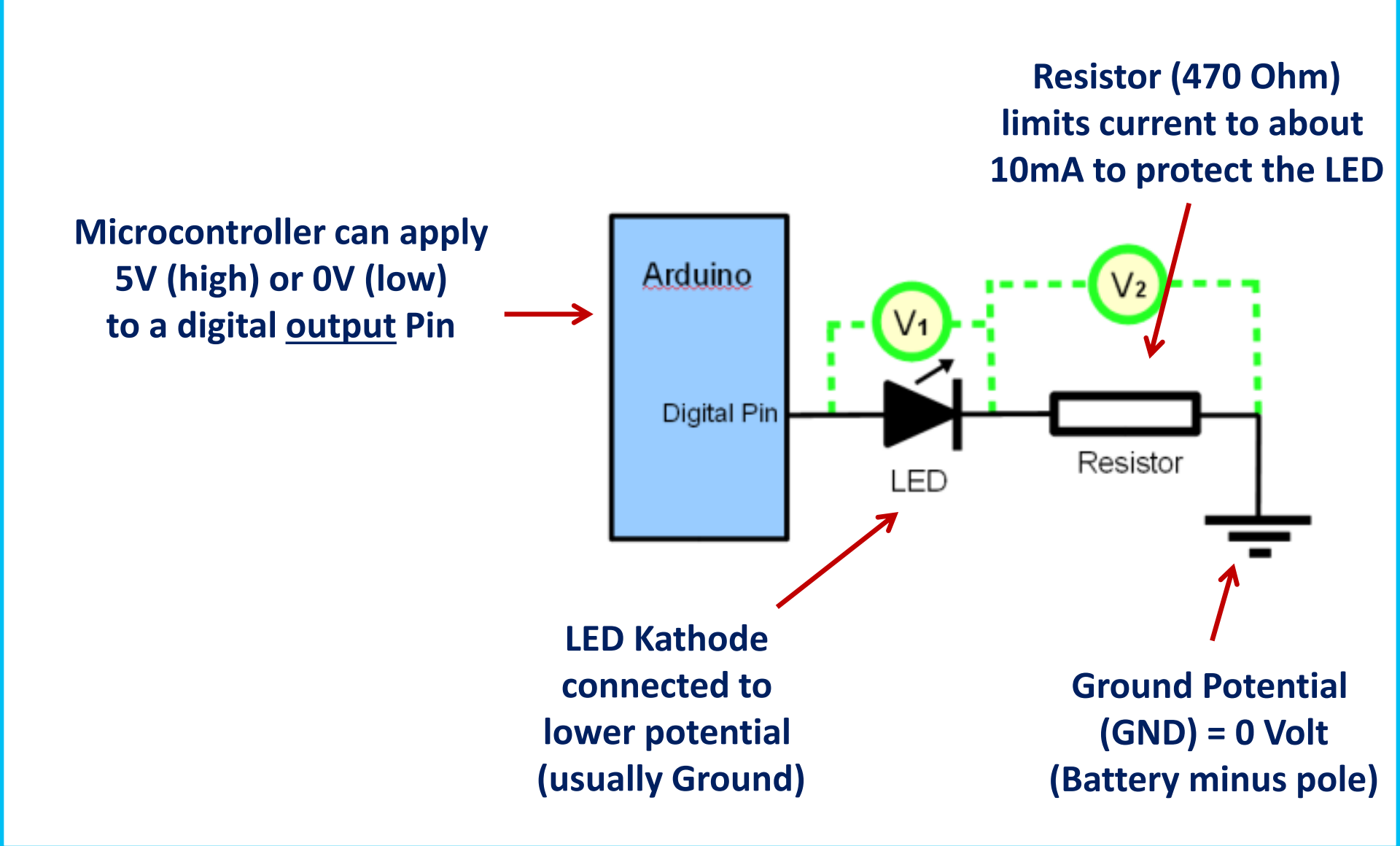

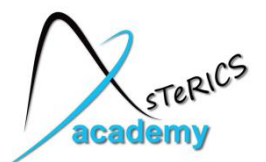

# **Example 2: Connecting a LED to Arduino**

- In the Arduino processor plugin's properties:
  - Define pin7Mode "output, default high" or "output, default low"
  - Use Events Listeners to set output high or low (turn on/off)

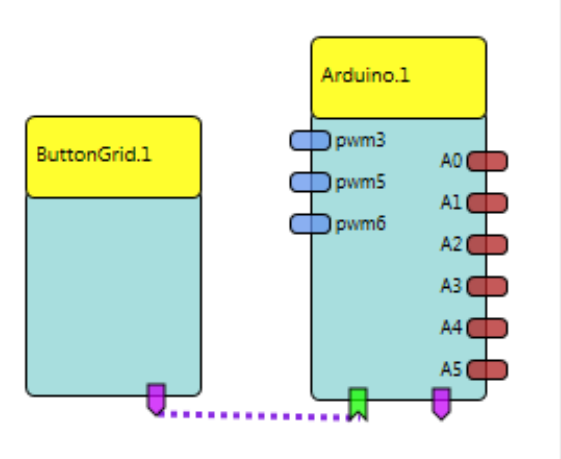

| <ul> <li>Properties</li> </ul> |                        |
|--------------------------------|------------------------|
| periodicADCUpdate              | 0                      |
| pin2Mode                       | not used 💌             |
| pin3Mode                       | not used 💌             |
| pin4Mode                       | not used 💌             |
| pin5Mode                       | not used 💌             |
| pin6Mode                       | not used 💌             |
| pin7Mode                       | output, default high 🔹 |
| pin8Mode                       | not used 💌             |
| pin9Mode                       | not used 💌             |
| pin10Mode                      | not used 💌             |
| pin11Mode                      | not used 💌             |
| pin12Mode                      | not used 💌             |
| pin13Mode                      | not used 💌             |

| setPin6   | *         |
|-----------|-----------|
| clearPin6 | •         |
| setPin7   | button1 🔹 |
| setPin7   | •         |
| clearPin7 | button2 🔻 |
| clearPin7 | •         |
| setPin8   | •         |
| clearPin8 | •         |
| setPin9   | •         |
| clearPin9 | •         |
| setPin10  | •         |

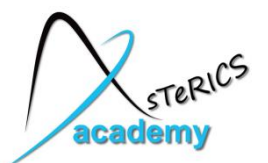

#### **Example 2: Connecting a PushButton to Arduino**

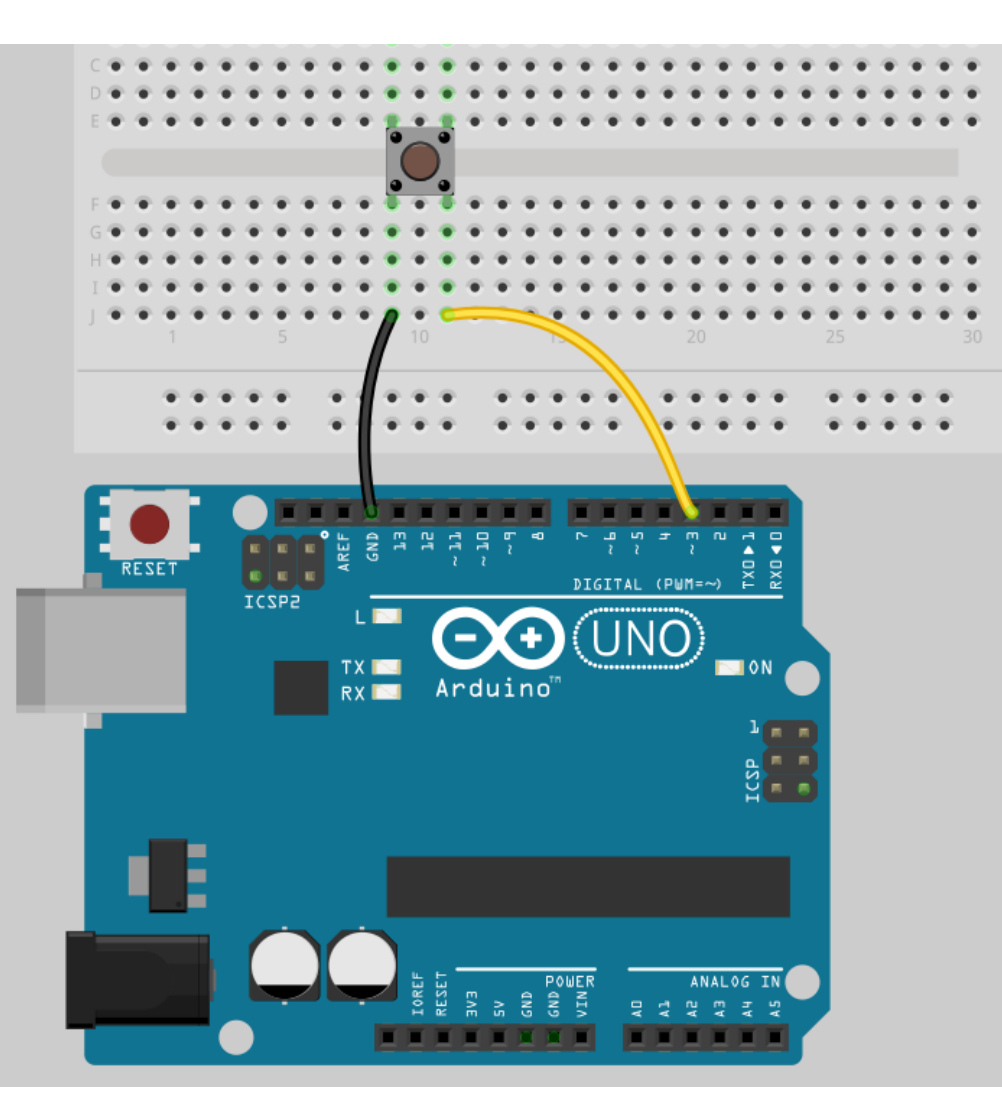

 Connect one side of switch to GND and the other side to Pin 3

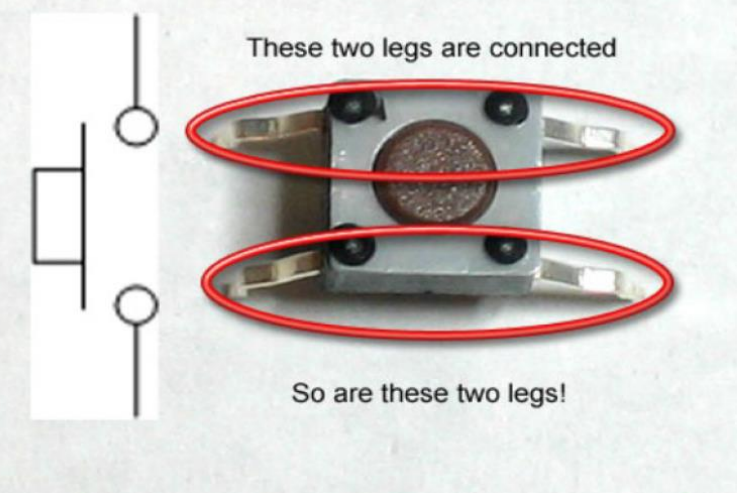

• When switch is pressed: all 4 leads connected !
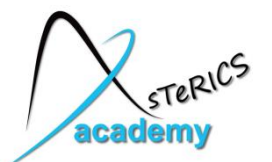

#### **Example 2: Connecting a PushButton to Arduino**

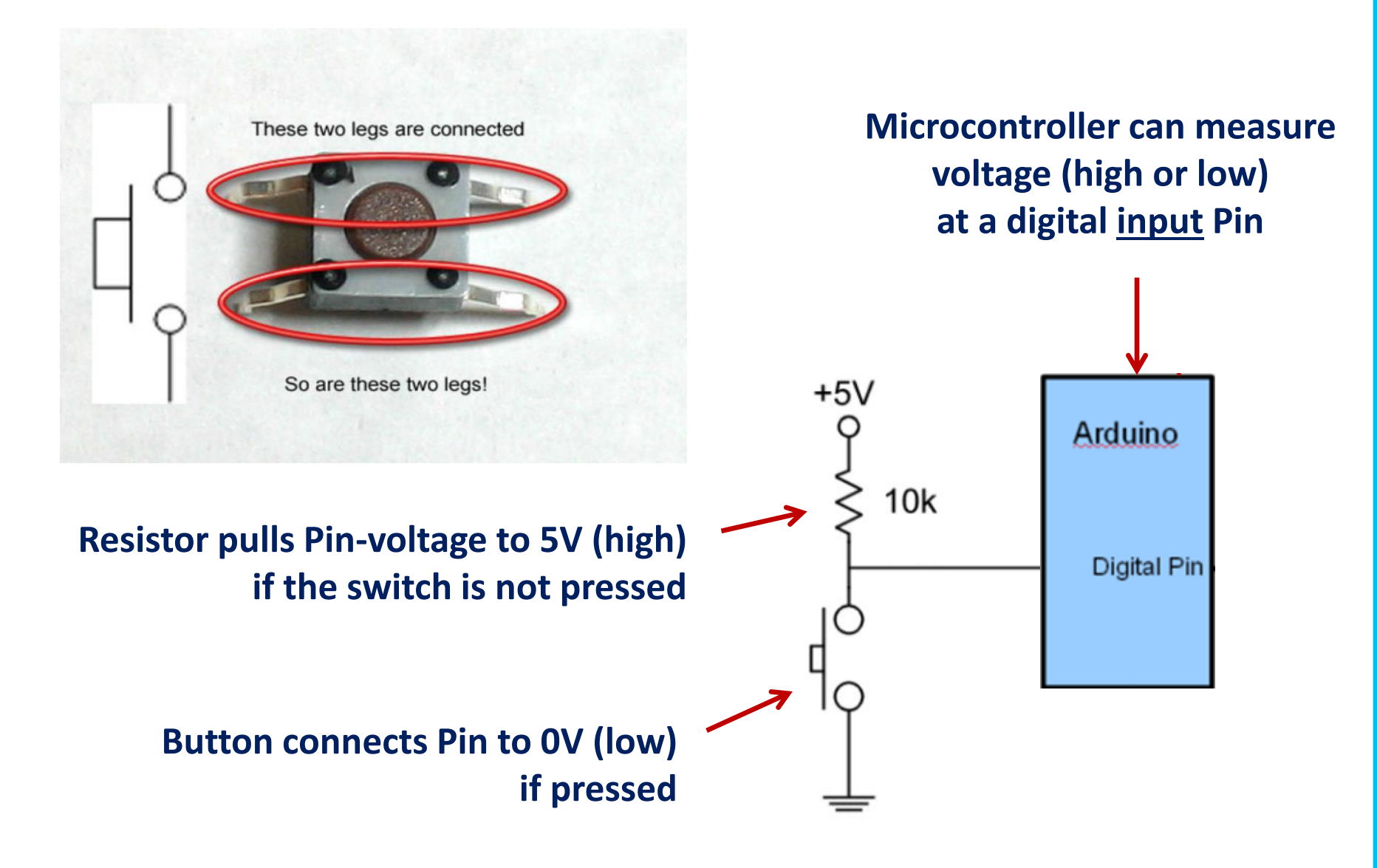

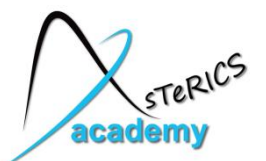

- In the Arduino processor plugin:
  - Select pin3Mode: "input with pullup"
  - Event is triggered when PushButton is pressed (high -> low)
  - Event is triggered when PushButton is relesed (low -> high)

| <ul> <li>Properties</li> </ul> |                   |
|--------------------------------|-------------------|
| periodicADCUpdate              | 0                 |
| pin2Mode                       | not used 💌        |
| pin3Mode                       | input with pullup |
| pin4Mode                       | not used 🔹        |
| pin5Mode                       | not used 💌        |
| pin6Mode                       | not used 🔹        |
| pin7Mode                       | not used 💌        |
| pin8Mode                       | not used 🔹        |
| pin9Mode                       | not used 🔹        |
| pin10Mode                      | not used 💌        |
| pin11Mode                      | not used 🔹        |
| pin12Mode                      | not used 🔹        |
| pin13Mode                      | not used 🔹        |

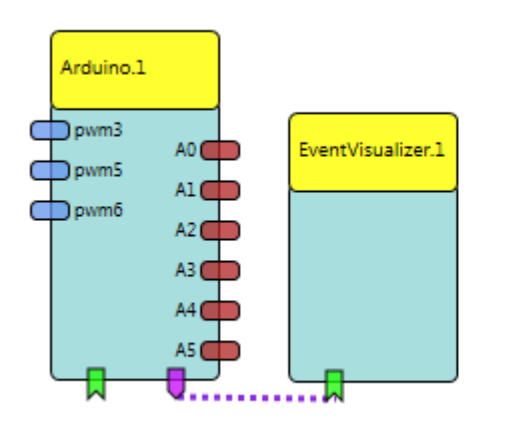

| eventDisplay | pin3ChangedLowToHigh 🔹 |
|--------------|------------------------|
| eventDisplay | pin3ChangedHighToLow 🔹 |
| eventDisplay | <b>•</b>               |
|              | af                     |
|              |                        |
|              |                        |
|              |                        |

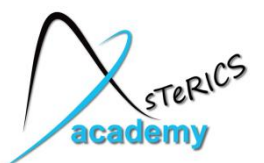

#### **Example 2: Switching a Led with a Pushbutton**

- Switch is connected to Pin3 (internal PullUp)
- LED is connected to Pin7
- Switch Open  $\rightarrow$  LED on
- Switch Closed → LED off

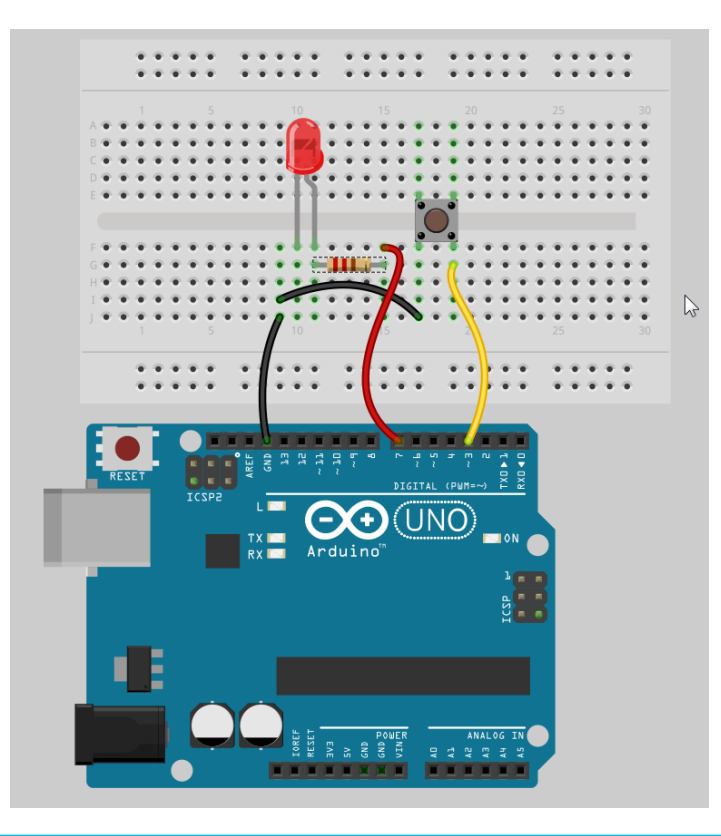

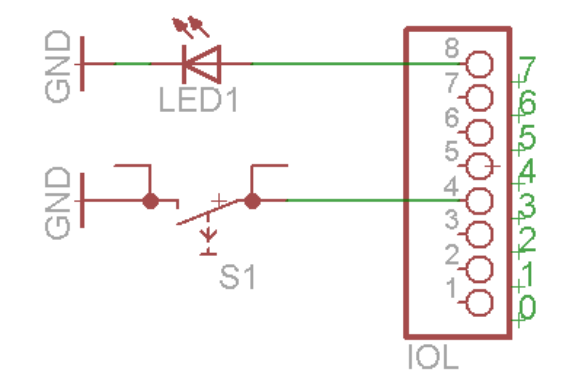

| <ul> <li>Properties</li> </ul> |                        |
|--------------------------------|------------------------|
| periodicADCUpdate              | 0                      |
| pin2Mode                       | not used 💌             |
| pin3Mode                       | input with pullup      |
| pin4Mode                       | not used 💌             |
| pin5Mode                       | not used 💌             |
| pin6Mode                       | not used 💌             |
| pin7Mode                       | output, default high 🔹 |
| pin8Mode                       | not used 💌             |
| pin9Mode                       | not used 💌             |
| pin10Mode                      | not used 💌             |
| pin11Mode                      | not used 💌             |
| pin12Mode                      | not used 💌             |
| pin13Mode                      | not used 💌             |

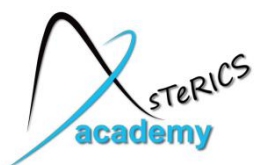

#### **Example 2: Switching a Led with a Pushbutton**

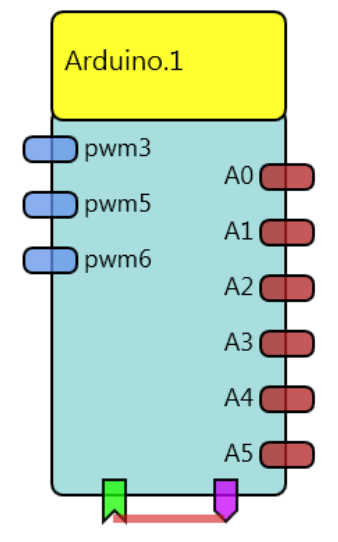

| events (Ctrl-E) |                        |
|-----------------|------------------------|
| Arduino.1       | Arduino.1              |
| setPin2         | [ <b>v</b> ]           |
| clearPin2       | <b>•</b>               |
| setPin3         | <b>•</b>               |
| clearPin3       | <b>•</b>               |
| setPin4         | <b>•</b>               |
| clearPin4       | <b>•</b>               |
| setPin5         | <b>•</b>               |
| clearPin5       | <b>•</b>               |
| setPin6         | <b>•</b>               |
| clearPin6       | <b>•</b>               |
| setPin7         | pin3ChangedLowToHigl 🔻 |
| setPin7         | <b>•</b>               |
| clearPin7       | pin3ChangedHighToLov 🔻 |
| clearPin7       | <b>v</b>               |
| setPin8         | · •                    |

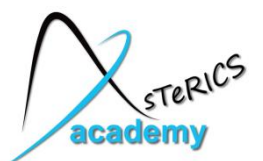

#### **Example 2: Reading Analogue Values**

- Connect a Potentiomenter
  - Right lead goes to 5 V
  - Middle lead goes to A0
  - Left leads goes to GND
- Voltage at A0 will vary from 0V to 5V when turning

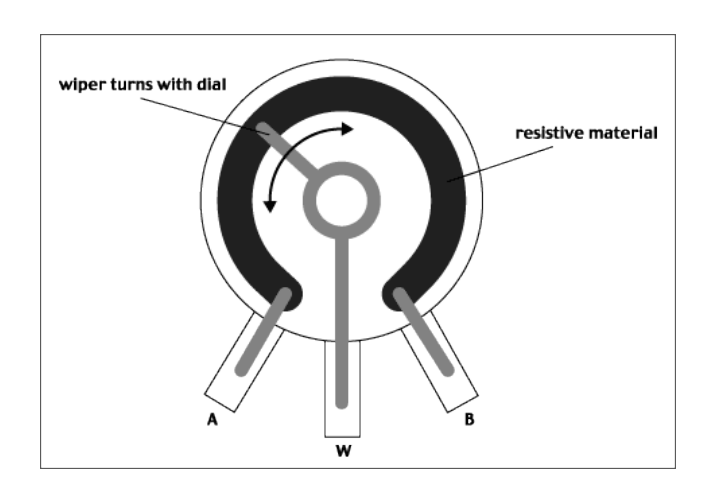

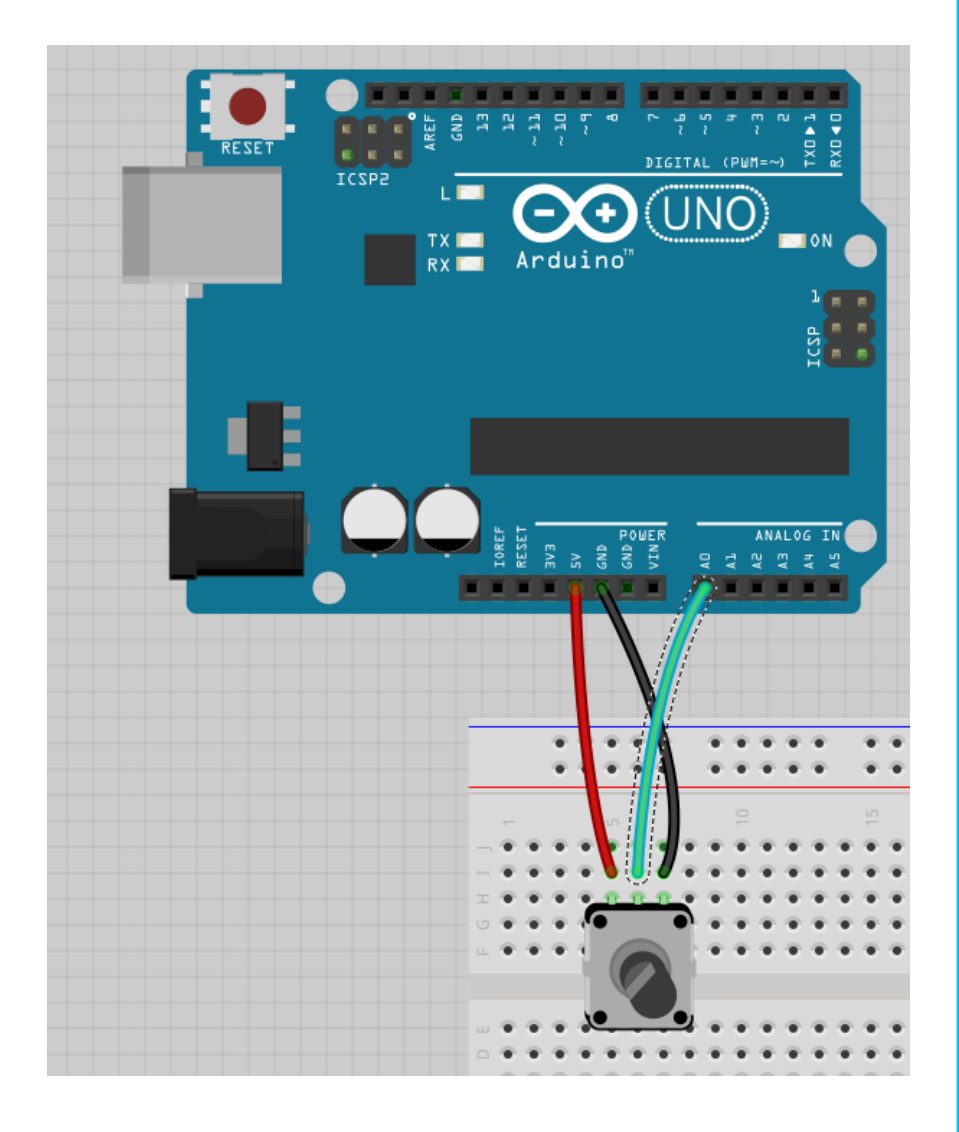

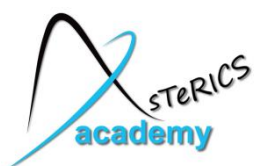

#### **Example 2: Reading Analogue Values**

- Arduino Analog-Digital Converter
  - 10 bit  $\rightarrow$  1024 Values
  - Zero Volt = Value 0
  - 5 Volt = value 1023
- Important: Set periodicADCUpdate to a positive Time (in milliseconds) otherwise the ADC is off !!!

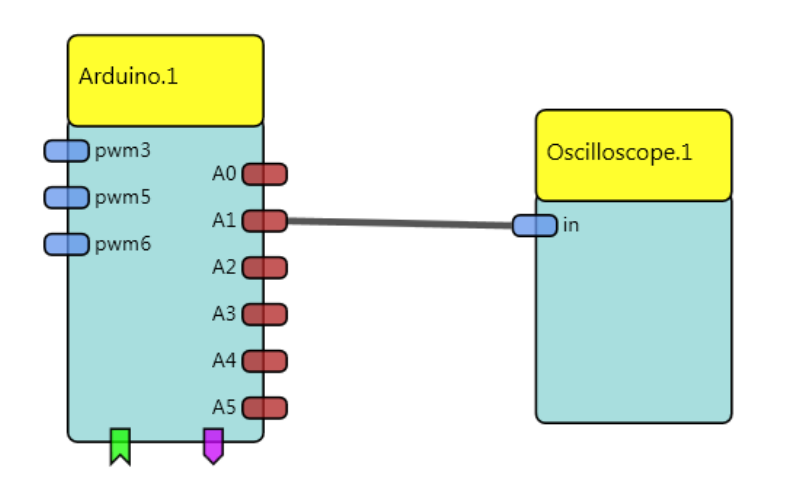

| <ul> <li>Properties</li> </ul> |            |  |
|--------------------------------|------------|--|
| periodicADCUpdate              | 10 😤       |  |
| pin2Mode                       | not used 💌 |  |
| pin3Mode                       | not used 💌 |  |
| pin4Mode                       | not used 💌 |  |
| pin5Mode                       | not used 💌 |  |
| pin6Mode                       | not used 💌 |  |
| pin7Mode                       | not used 💌 |  |
| pin8Mode                       | not used 💌 |  |
| pin9Mode                       | not used 💌 |  |
| pin10Mode                      | not used 💌 |  |
| pin11Mode                      | not used 💌 |  |
| pin12Mode                      | not used 💌 |  |
| pin13Mode                      | not used 💌 |  |

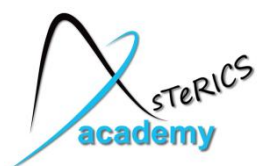

#### **Example 2: Reading Analogue Values**

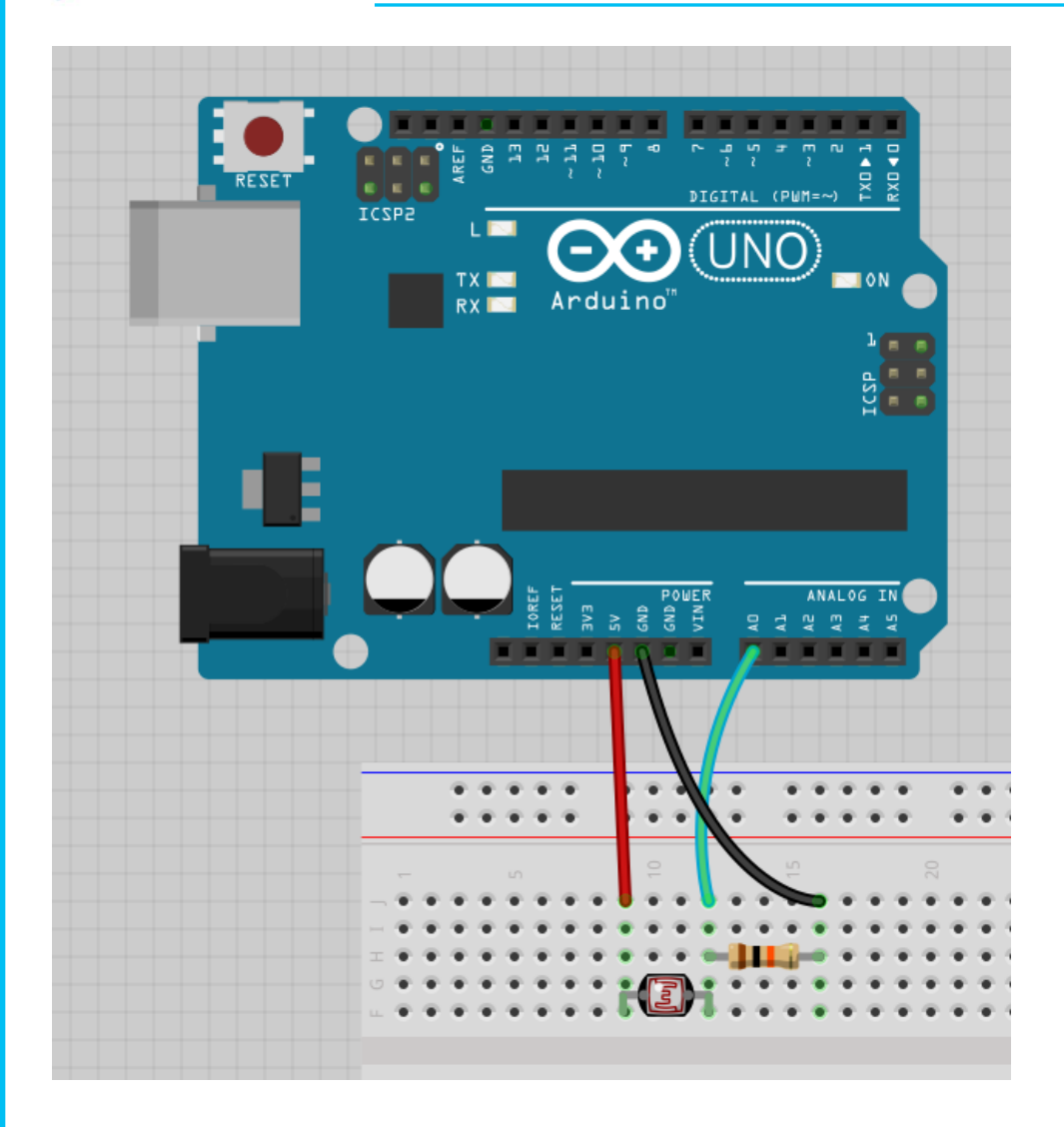

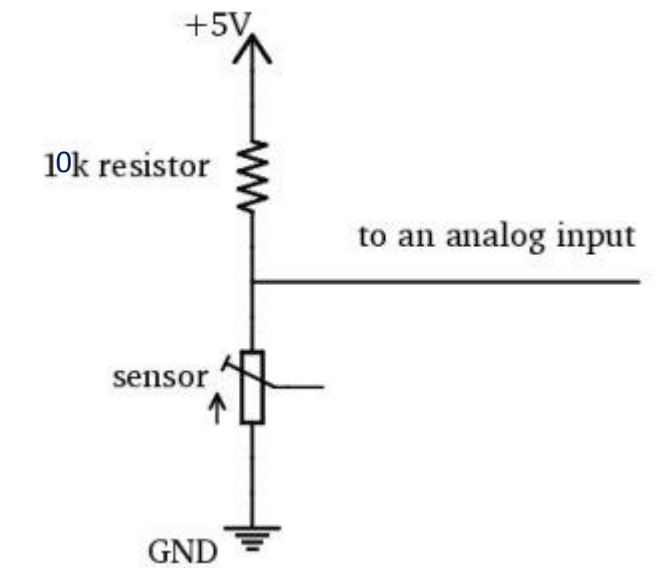

A voltage divider with a resistive sensor (e.g. LDR – Light dependent resistor) could also be a force sensor, temperature sensor etc.

<u>Try:</u> to print the brightness value in the ARE Window !

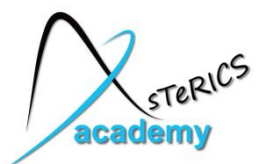

- Read a resistive sensor:
  - build a voltage divider!
  - R1 depends on the Sensor

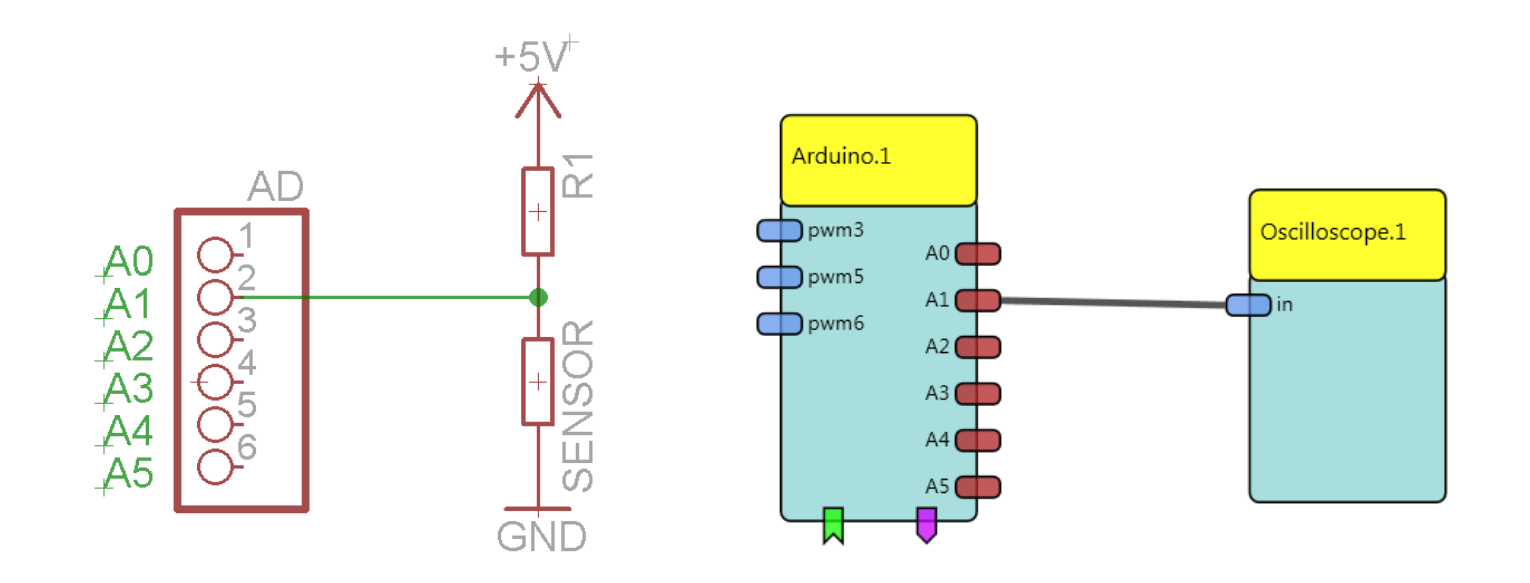

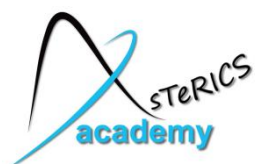

 Try: Switch LED on if Sensor value reaches threshold

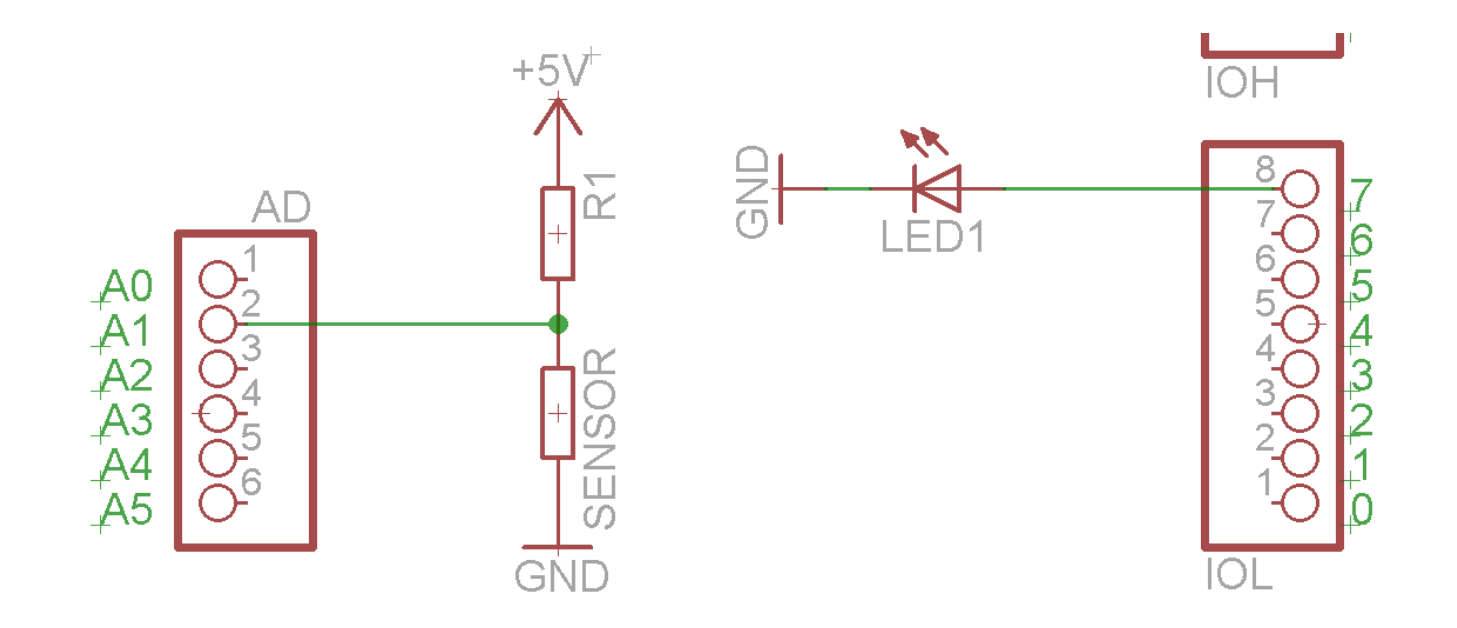

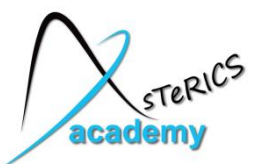

#### **Example 2: Control Led with Sensor**

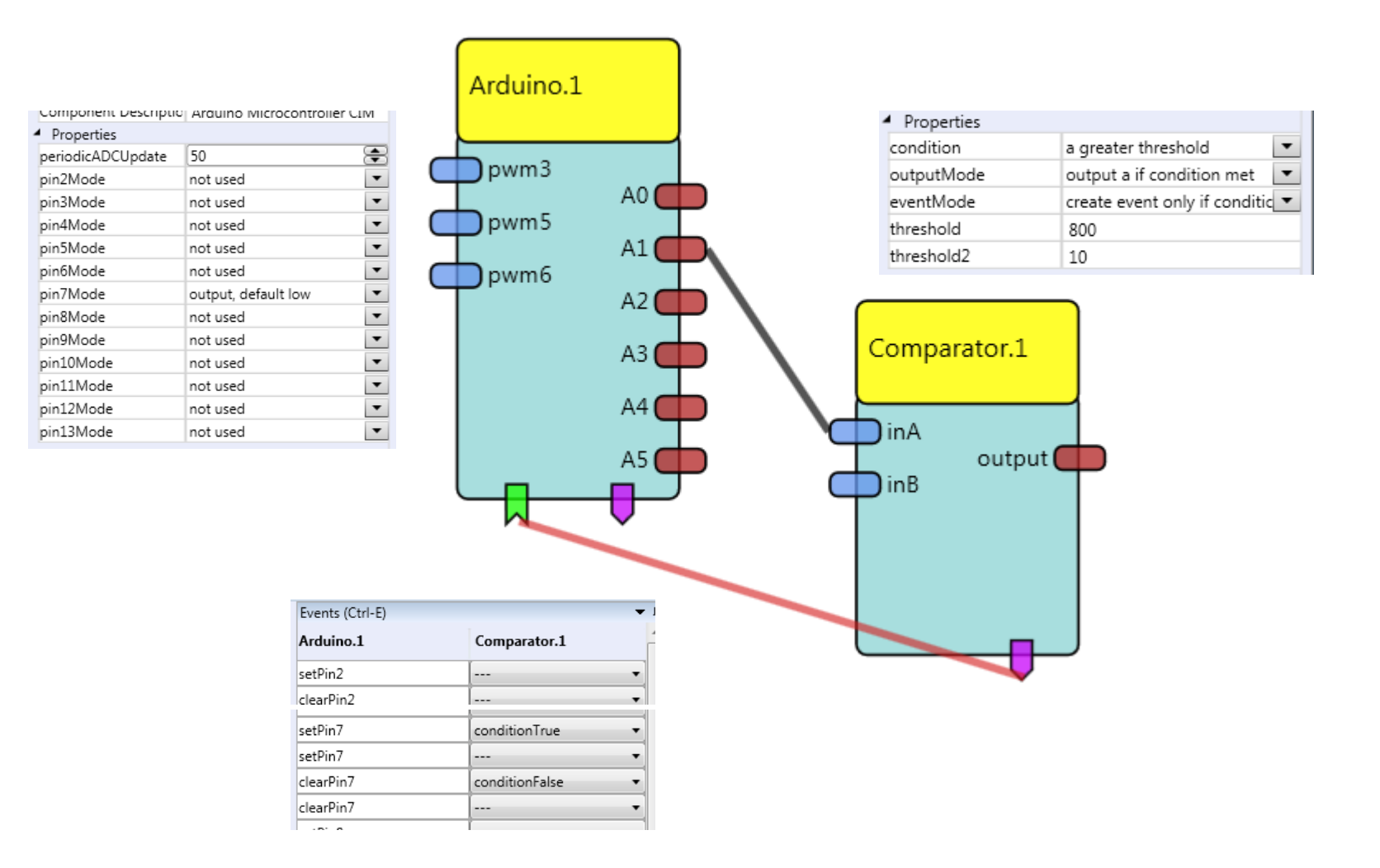

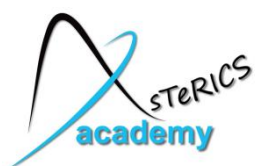

#### **Hands-On Projects**

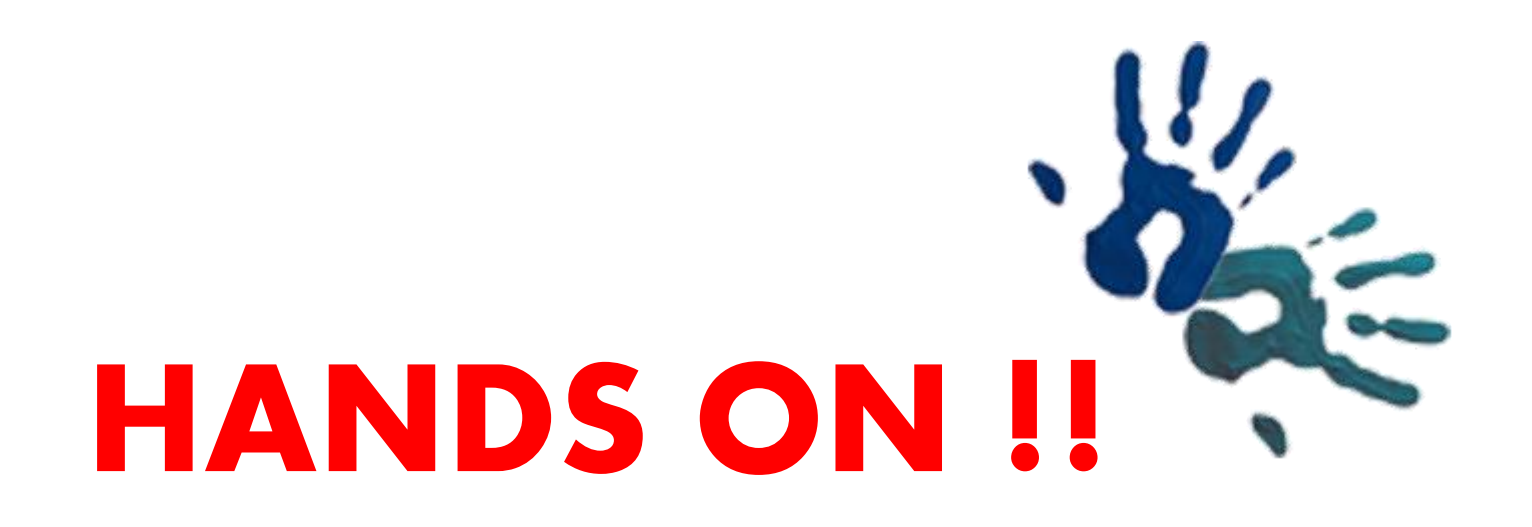

- Select a project and solve it in small groups !
- We have some sets of hardware which can be used
- 6 Project topics are available

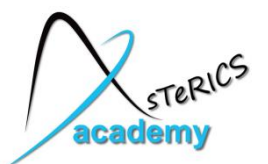

### **Project 1:** Digitally controlled Mouse

- Realize a fully working mouse with 3 push buttons
  - 2 buttons: left/right or up/down
     pressing both buttons: selection of axis (X or Y)
  - 1 button: mouse click
     short press: left click
     long press: right click

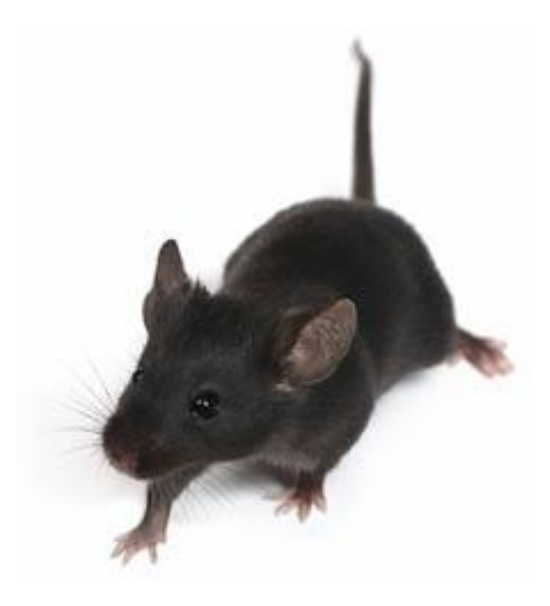

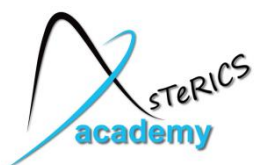

### **Project 2:** Analog-controlled Mouse

- Realize a fully working mouse with 2 push buttons and 1 potentiometer
  - potentiometer: cursor movement with
     2 directions (e.g. +x, -x)
  - 1 button: toggle axis (X or Y)
  - 1 button: mouse click
     short press: left click
     long press: right click

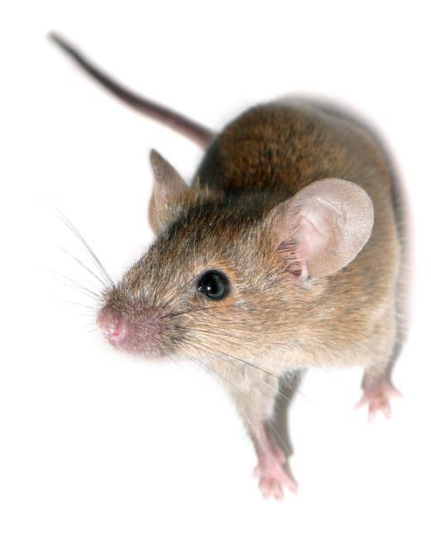

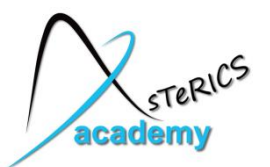

# **Project 3: Virtual Keyboard**

 Realize a keyboard with scanning via the Acceleration Sensor and/or EMG input

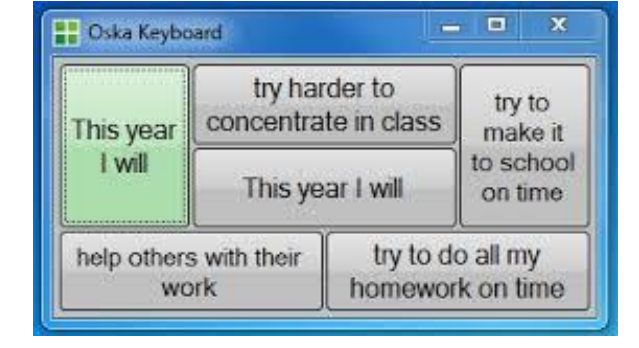

- Use OSKA with a keyboard grid for writing
- Use automatic scanning for key selection
- Use EMG sensor for controlling the scanning
  - Minimal muscle movement selects key

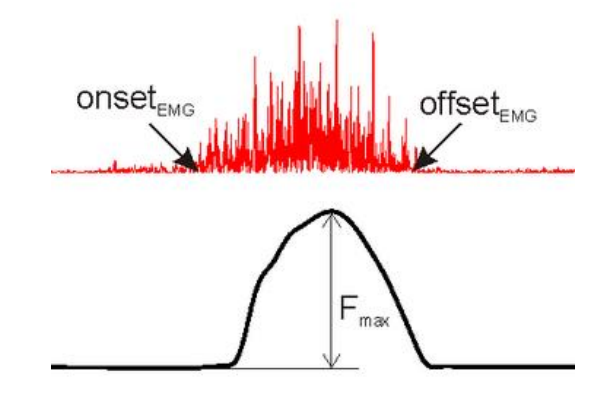

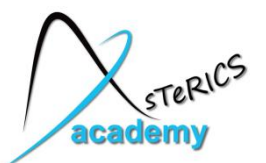

# **Project 4: Environmental Control**

- Realize an environmental control system
  - Speech Recognition input
  - FS20 for controlling a 220V light
  - Abotic door opener connected via GPO module

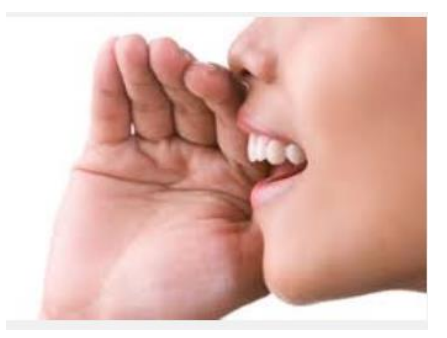

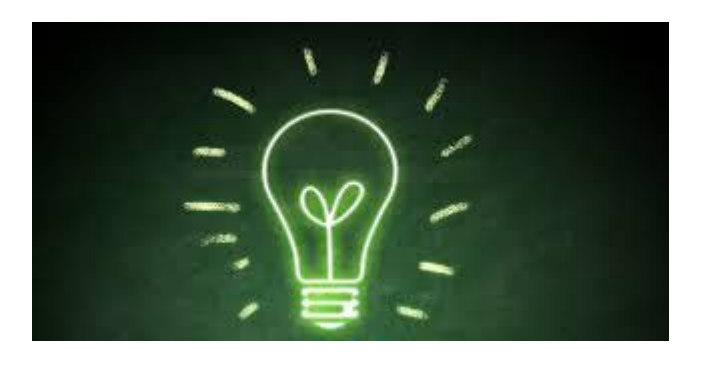

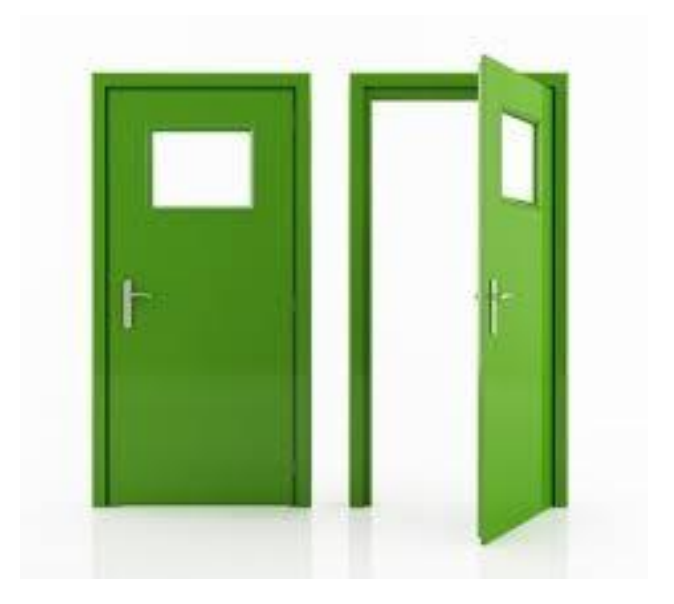

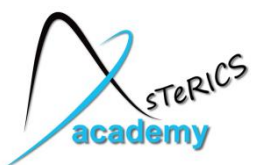

# **Project 5: Infrared Control**

- Control a GhettoBlaster via IR device
  - GUI (Cellboard) with automatic scanning
  - IR Trans for infrared remote control
  - Send commands to HiFi Stereo Radio:
    - On/Off
    - Play / Stop
    - Volume control
    - Next/Previous song

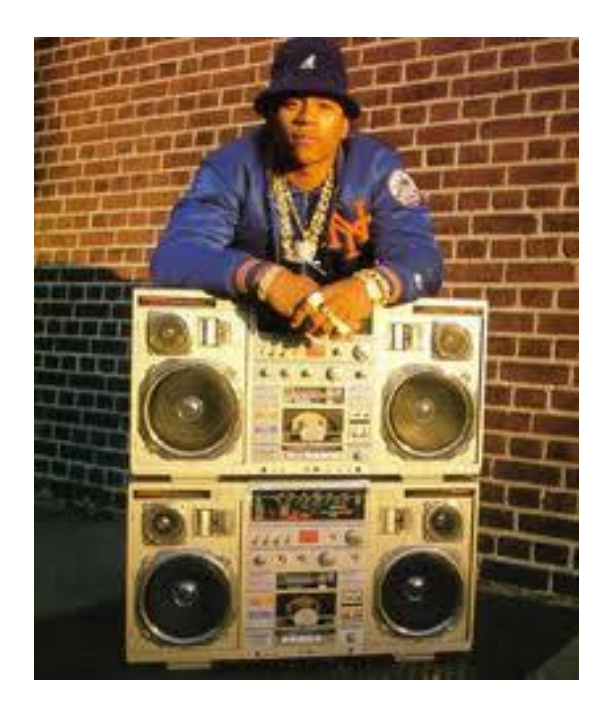

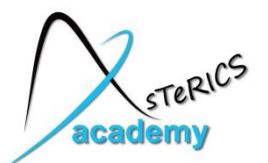

# **Project 6: Accessible Pong Game**

- Realize a Pong Game Interface via desired input sensors
  - Player 1: uses Accelerometer: tilting controls paddle 1
  - Player 2: uses WebCam / FaceTracking: up/down movement of head controls paddle 2

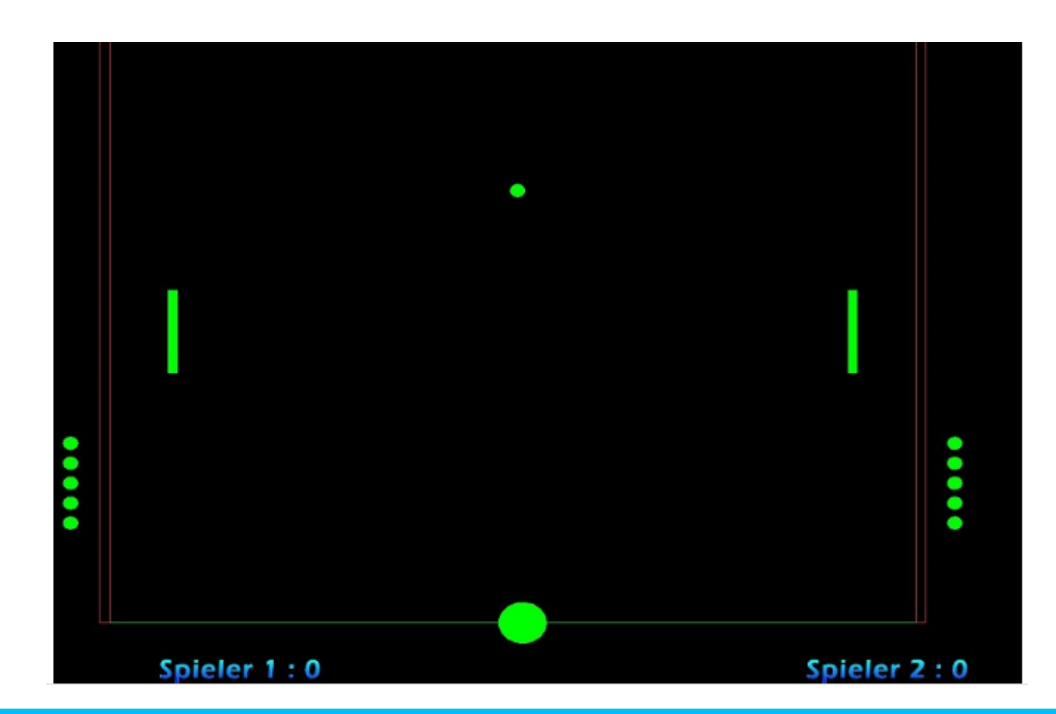

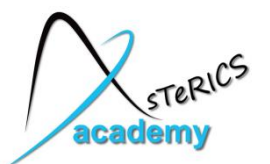

- Connect 3 buttons to your DigitalIn as shown:
- Alternatively, you can use an Arduino and use 3 pushbuttons

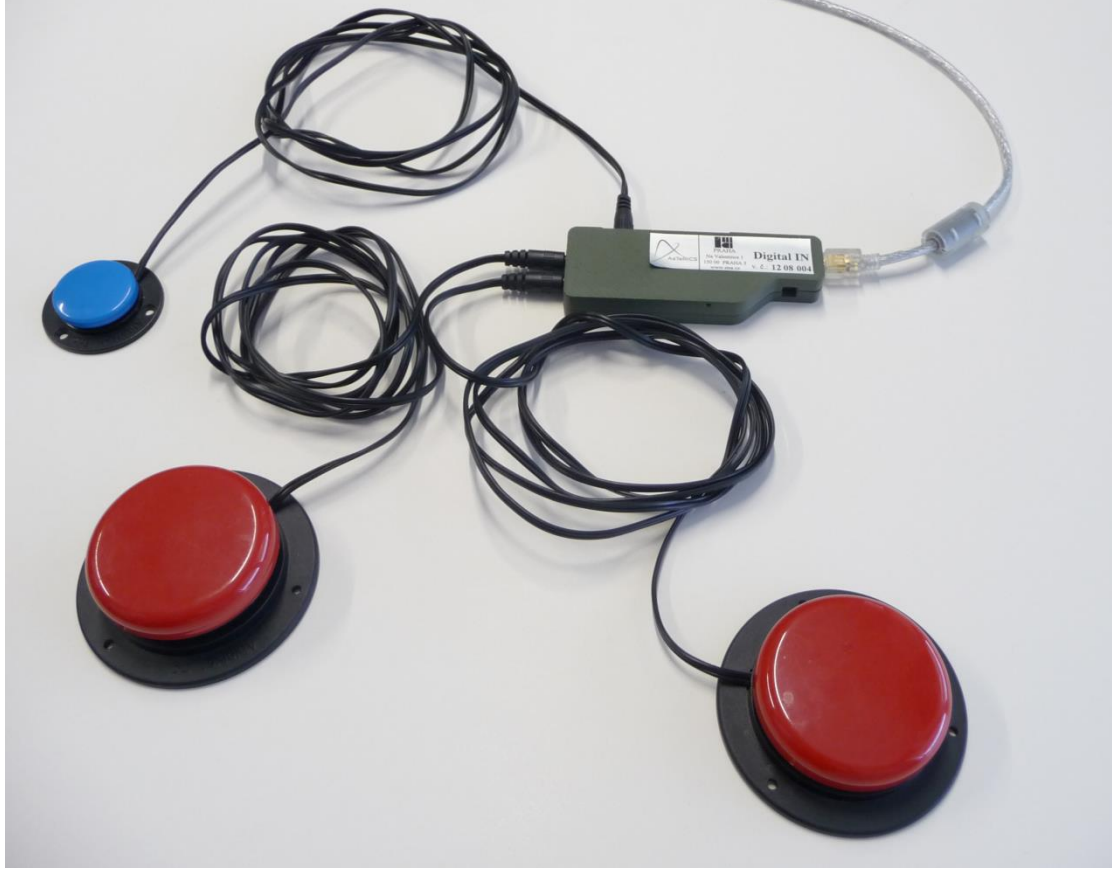

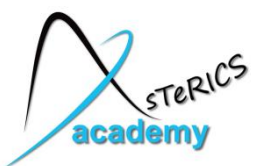

- To generate 1 right-click with the Mouse actuator, you can send the string "@MOUSE:nextclick,right" to the action input port
- Use a StringDispatcher processor to send desired strings to other plugins (see HeadMouse example)

| Ŧ | Properties (Ctrl-P)                     | <b>▼</b> ₽                 |  |  |  |
|---|-----------------------------------------|----------------------------|--|--|--|
| * | Component: StringDispatcher.1           |                            |  |  |  |
|   | Search                                  |                            |  |  |  |
|   | <ul> <li>Internal Properties</li> </ul> |                            |  |  |  |
|   | Component Class                         | processor                  |  |  |  |
|   | Component Name                          | StringDispatcher.1         |  |  |  |
|   | Component Type                          | asterics.StringDispatcher  |  |  |  |
|   | Component Descriptio                    | Send test from chosen slot |  |  |  |
|   | <ul> <li>Properties</li> </ul>          |                            |  |  |  |
| = | delay                                   | 300                        |  |  |  |
|   | slot1                                   | @MOUSE:nextclick,right     |  |  |  |
|   | slot2                                   |                            |  |  |  |
|   | slot3                                   |                            |  |  |  |

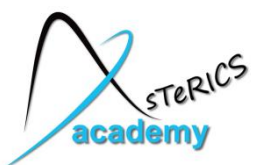

- Use a **Timer** sensor to detect a long button press
- If the button is held for a desired time (defined in the properties) the timer can send an event
- Attach Events from the DigitalIn to the Timer plugin so that:
  - Pressing the button starts the timer
  - Releasing the button stops (and resets) the timer.

The example shows events from a button connected to DigitalIn 3:

| Timer.1.2 | DigitalIn.1 |
|-----------|-------------|
| start     | in3Low      |
| start     |             |
| stop      | (in3High    |
| stop      | [           |
| reset     | (in3High    |
| reset     |             |

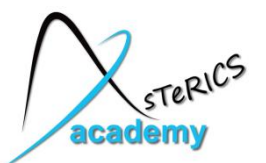

- Use a ConstantDispatcher processor to create movement:
  - Send negative value (-1) to Mouse actuator x/y for up/left
  - Send positive value (1) to Mouse actuator x/y for right/down

| ₹ | Properties (Ctrl-P)                     | <b>▲</b> Å                          |
|---|-----------------------------------------|-------------------------------------|
|   | Component: ConstantE                    | Dispatcher.1                        |
|   | Search                                  |                                     |
|   | <ul> <li>Internal Properties</li> </ul> |                                     |
|   | Component Class                         | processor 💌                         |
|   | Component Name                          | ConstantDispatcher.1                |
|   | Component Type                          | asterics.ConstantDispatcher         |
|   | Component Descriptio                    | Send double values from chosen slot |
|   | <ul> <li>Properties</li> </ul>          |                                     |
| = | number                                  | 2                                   |
|   | delay                                   | 300 😤                               |
|   | slot1                                   | 1                                   |
|   | slot2                                   | -1                                  |
|   | slot3                                   | 0                                   |
|   | slot4                                   | 0                                   |
|   |                                         |                                     |

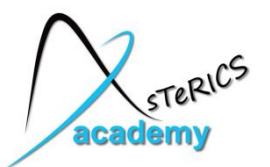

 Dispatch up/left or right/down movement via connected pushbuttons (here: DigitalIn Pins)

| - | Events (Ctrl-E)      | -           | • [ |
|---|----------------------|-------------|-----|
|   | ConstantDispatcher.1 | DigitalIn.1 |     |
|   | dispatchSlot1        | [in5Low     | •   |
|   | dispatchSlot1        | [           | •   |
|   | dispatchSlot2        | (in6Low     | •   |
|   | dispatchSlot2        | [           | •   |
|   | dispatchSlot3        | [in5High    | •   |
|   | dispatchSlot3        | (in6High    | •   |
|   | dispatchSlot3        | [           | •   |

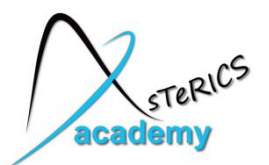

## **Project 1: a possible solution ...**

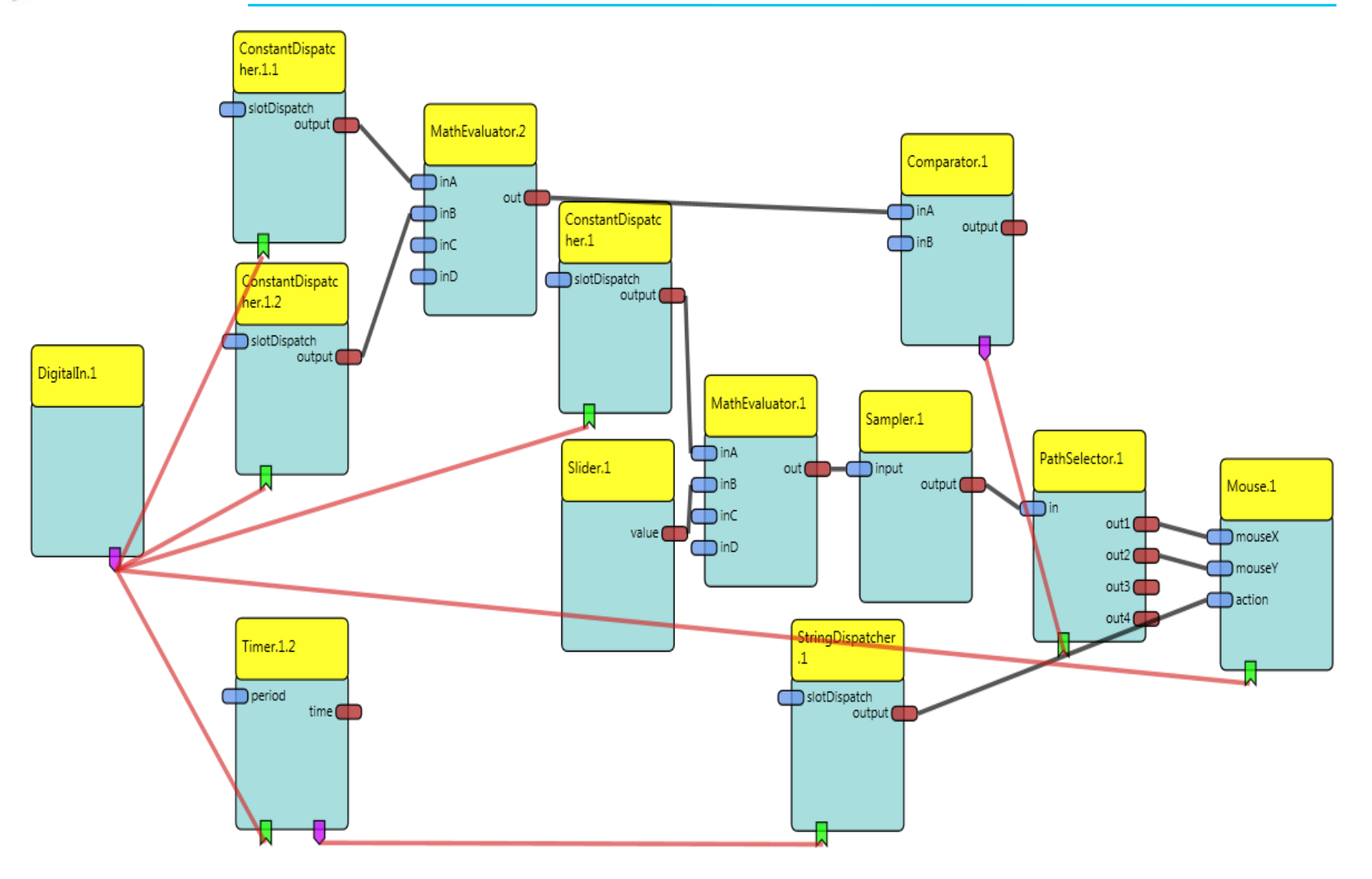

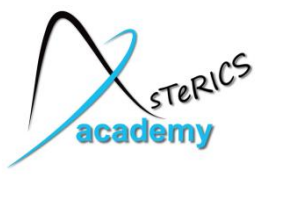

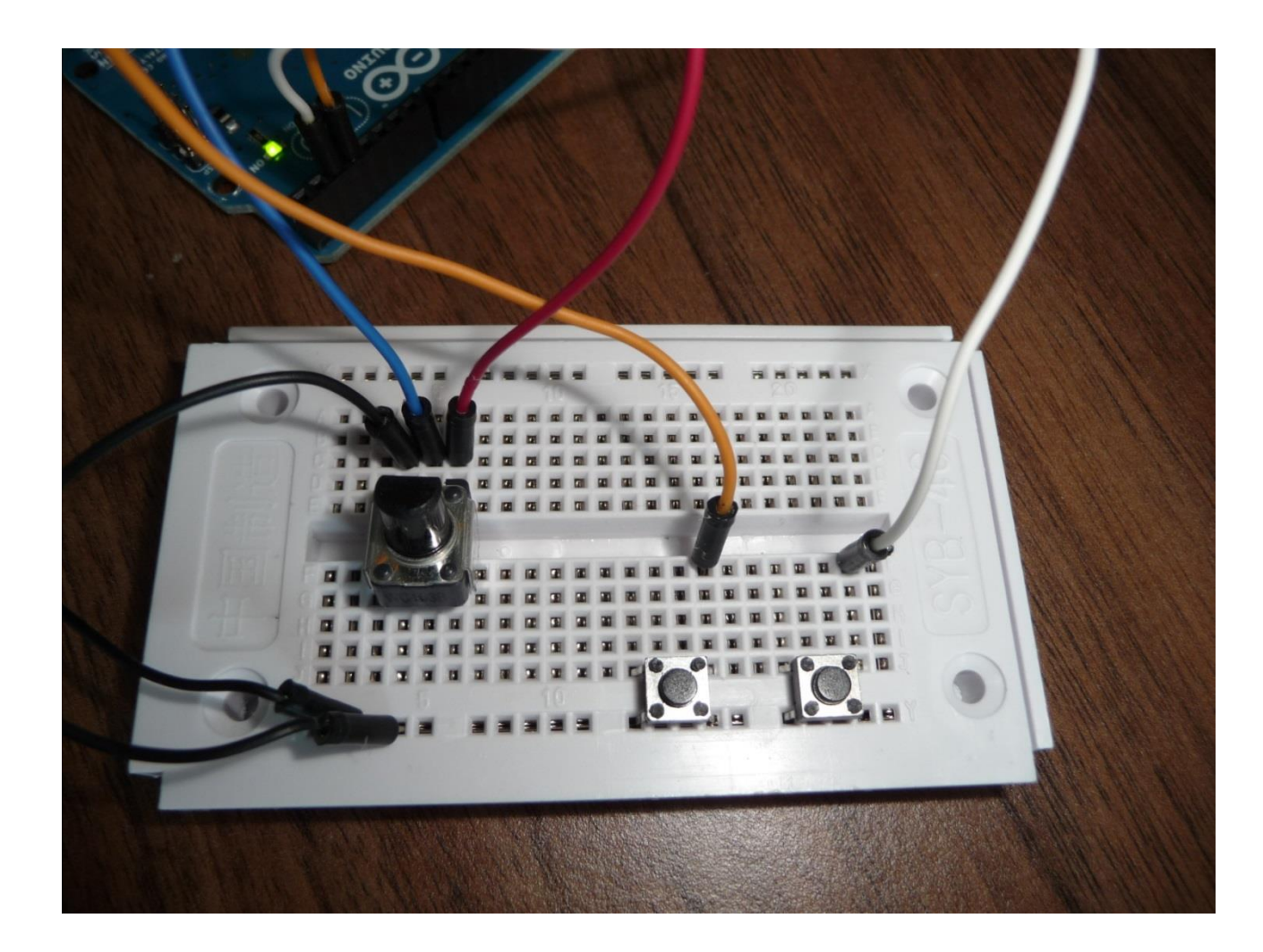

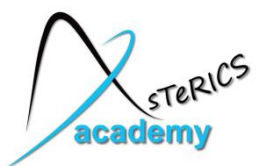

- Different value ranges of mouse movement and Arduino ADC:
  - Mouse: relative, positive and negative values
  - ADC: absolute, only positive values (0-1023, 12bit)
- Solution: SignalTranslation plugin

| Component: SignalTran                   | nslation.1                                                       |
|-----------------------------------------|------------------------------------------------------------------|
| Search                                  |                                                                  |
| <ul> <li>Internal Properties</li> </ul> |                                                                  |
| Component Class                         | processor                                                        |
| Component Name                          | SignalTranslation.1                                              |
| Component Type                          | asterics.SignalTranslation                                       |
| Component Descriptio                    | Translates signals from a certain input range to an output range |
| <ul> <li>Properties</li> </ul>          |                                                                  |
| inMin                                   | 0                                                                |
| inMax                                   | 1023                                                             |
| outMin                                  | 63                                                               |
| outMax                                  | -64                                                              |

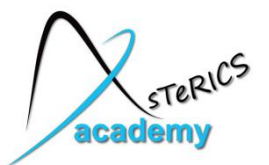

- It's hard to find the exact centre of the potentiometer
  - > the Cursor is always moving
- We need a window around the centre, where the cursor does not move:
  - > Deadzone plugin

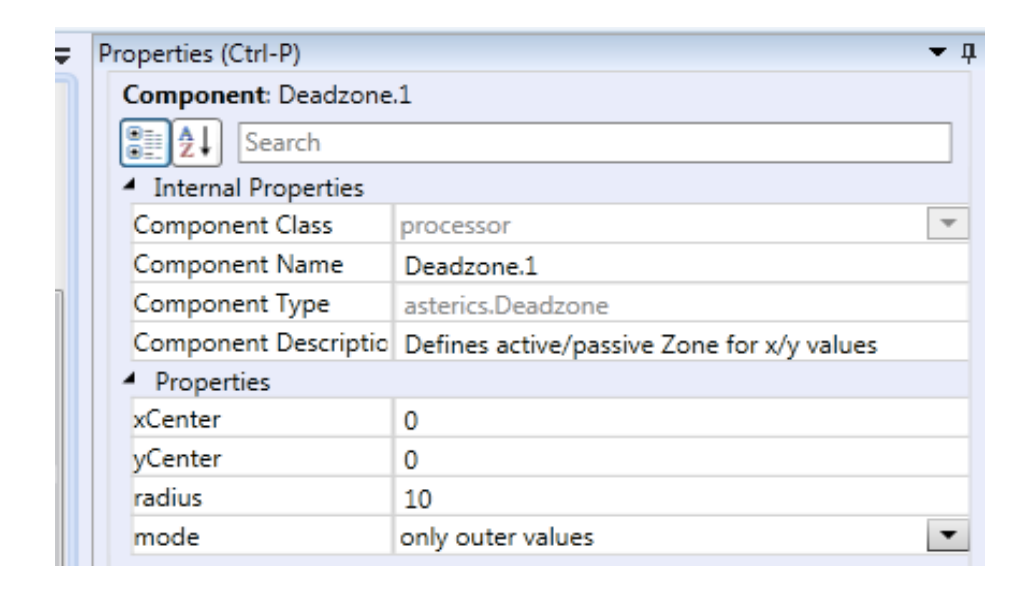

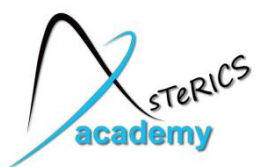

### **Project 2: a possible solution ....**

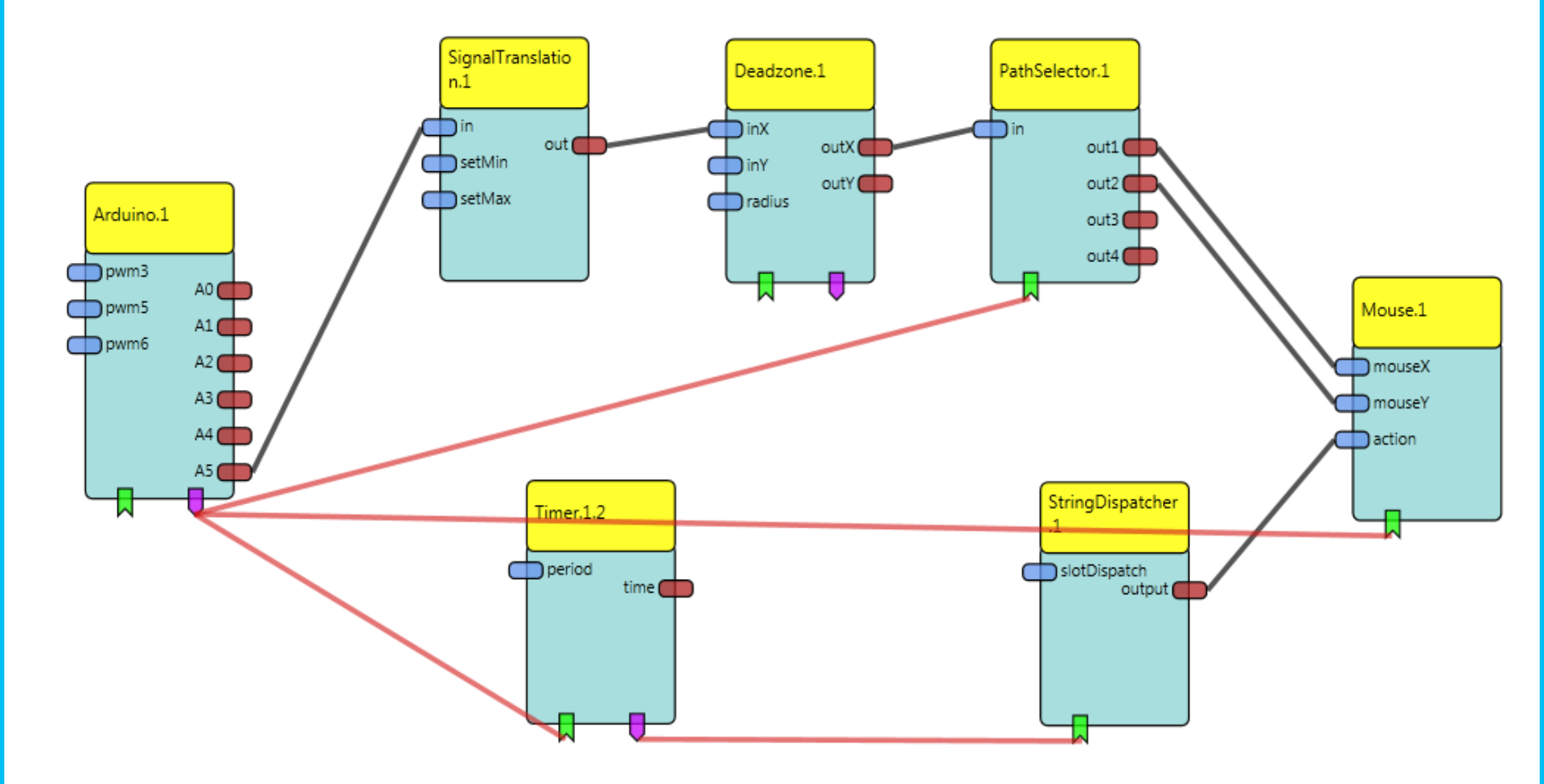

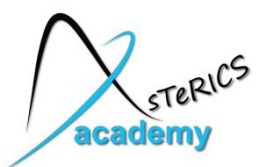

- Connect the EMG shield to the Arduino
  - Attach electrodes to forearm
- Use an Arduino plugin to view analog values of AD0
   Select an update rate of 5ms (200Hz) for the Arduino ADC
- Use oscilloscope to view raw singal (try it out !)

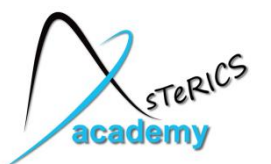

- To calculate the EMG force:
  - With a **Differentiate** processor you to get rid of the DC-offsets and slow changes in the EMG signal. (You can also experiment with the Filter Plugin)
  - use a MathEvaluator to get the absolute values of the signal enter abs(a) as expression in the MathEvaluator properties
  - use an Averager to calculate the average of 30 samples
- Use a Threshold processor to create events if the EMG force exceeds a certain level
  - Check reasonable values with oscilloscope or BarDisplay

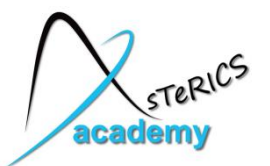

- Add a "**OSKAInternalScanning**" plugin
  - this launches the OSKA on-screen keyboard in automatic scanning mode
  - Upload model to ARE (to update list of available keyboards)
  - Select an appropriate keyboard grid for writing for example: "keyboards\writing\abc.xml"
  - Select scan speed 4 and highlightStyle "InvertKeys"

| <ul> <li>Properties</li> </ul> |                           |
|--------------------------------|---------------------------|
| port                           | 4546                      |
| title                          | OSKA keyboard             |
| oskaPath                       | \oska\start keyboard.exe  |
| keyboardPath                   | keyboards\writing\abc.xml |
| scanSpeed                      | 4                         |
| highlightStyle                 | InvertKeys 🔹              |
| settingsFile                   | settings\internal_tcp.kst |
| windowDecorated                | X                         |
| resizeEnabled                  |                           |

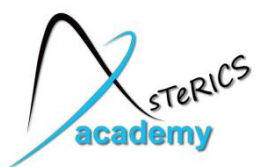

### **Project 3: a possible solution ...**

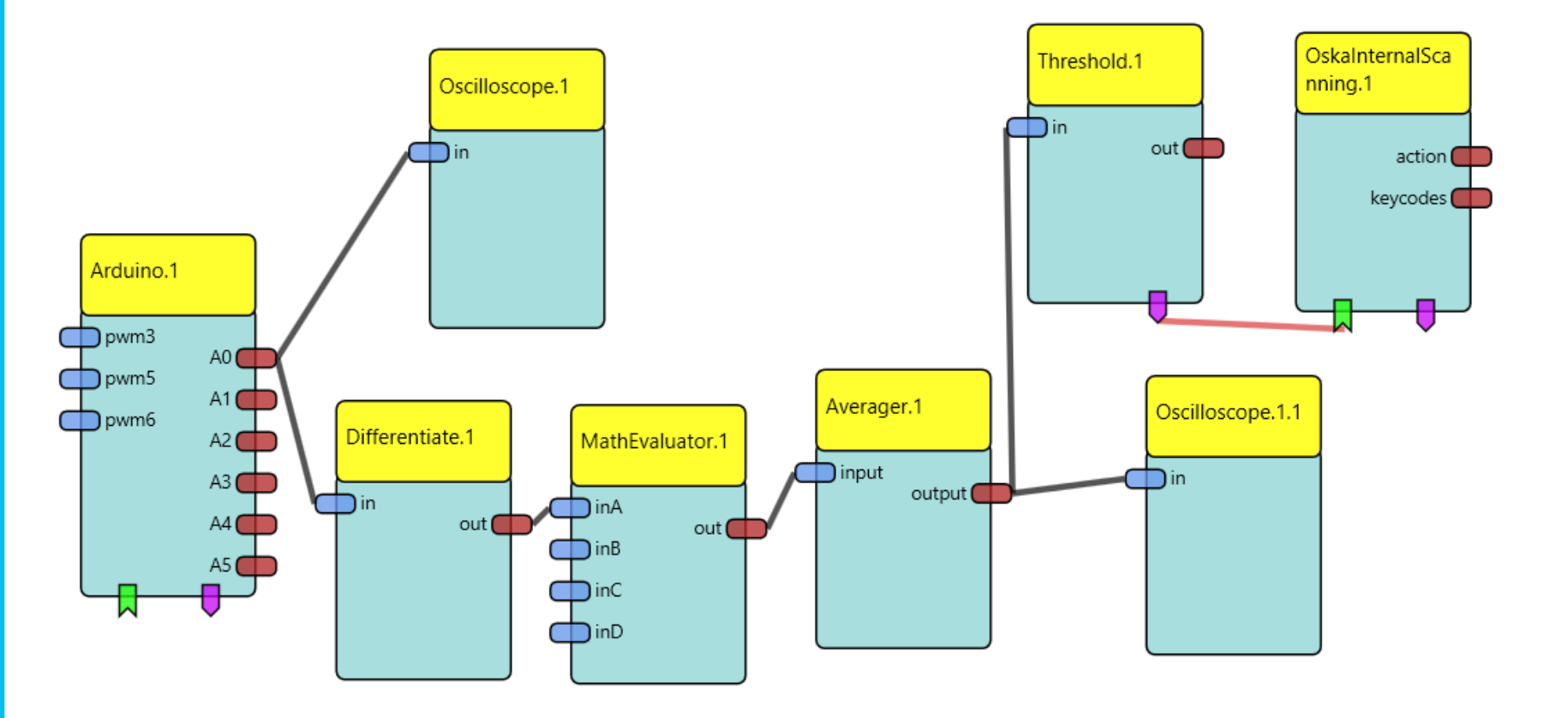

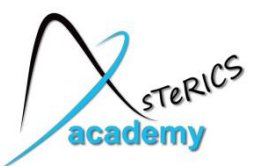

#### Requirements:

- Abotic Door Opener
  - <u>http://abotic.com/en/</u>
  - DigitalOut module
  - Plug In Abotic Door Remote to DigitalOut port 1
- Voice recognition
  - Microphone (Check signal level!!)
  - Microsoft Speech Platform Server version 11, the SR language and the TTS language pack must be installed too.
  - <u>http://www.microsoft.com/en-</u> <u>us/download/details.aspx?id=27225</u>
- FS20Sender device
  - <u>http://www.elv.at/fs20-funkschaltsystem.html</u>

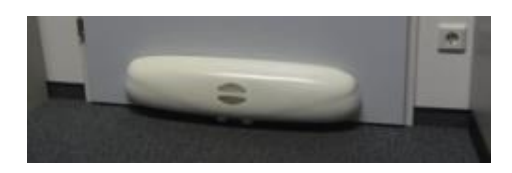

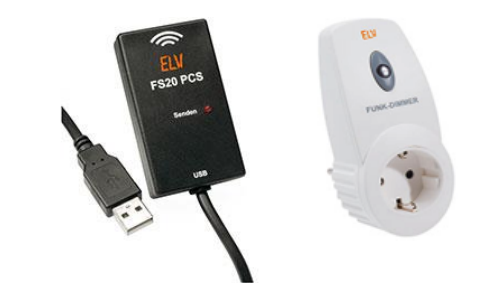

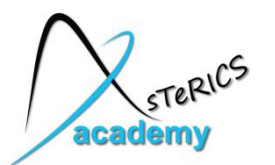

| 🛞 Sound                                                              | ×                                                      |  |
|----------------------------------------------------------------------|--------------------------------------------------------|--|
| Wiedergabe                                                           | Aufnahme Sounds Kommunikation                          |  |
| Wählen Sie                                                           | ein Aufnahmegerät aus, um die Einstellungen zu ändern: |  |
| Docking Mic<br>Realtek High Definition Audio<br>Standardgerät        |                                                        |  |
| External Mic<br>Realtek High Definition Audio<br>Nicht angeschlossen |                                                        |  |
| 1                                                                    | Mikrofon<br>Realtek High Definition Audio<br>Bereit    |  |
|                                                                      |                                                        |  |
|                                                                      |                                                        |  |
| Konfiguri                                                            | eren Als Standard 💌 Eigenschaften                      |  |
|                                                                      | OK Abbrechen Übernehmen                                |  |

Select the recognition **language**. In the **mode** "always active" the recognition is performed continuously.

# **command1-commandN**: Enter voice commands

Check the signal level of the microphone!

| Properties (Ctrl-P)                     |                                 |   |
|-----------------------------------------|---------------------------------|---|
| Component: SpeechProcessor.1            |                                 |   |
| Search                                  |                                 |   |
| <ul> <li>Internal Properties</li> </ul> |                                 | 4 |
| Component Name                          | SpeechProcessor.1               |   |
| Component Type                          | asterics.SpeechProcessor        |   |
| Component Descriptio                    | This plugin allows to genereate |   |
| Component Class                         | processor 💌                     |   |
| <ul> <li>Properties</li> </ul>          |                                 |   |
| language                                | English                         |   |
| recognitionConfidence                   | 0.5                             |   |
| activationCommand                       | computer, listen!               |   |
| deactivationCommand                     | computer, stop!                 |   |
| helpCommand                             | computer, help!                 |   |
| mode 🤇                                  | always active                   |   |
| command1                                | Open door                       | = |
| command2                                | Close door                      |   |
| command3                                | Switch on light                 |   |
| command4                                | Switch off light                |   |
| command5                                |                                 |   |
| command6                                |                                 |   |
| command7                                |                                 | 1 |

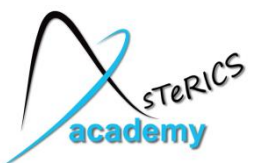

- The DigitalOut plugin expects action strings: "set", "clear", "toggle" and "press". The command has to be followed by a comma and the port number, for example:
  - "@DIGITALOUT:set,1" or
  - "@DIGITALOUT:toggle,2".
  - The "press"-command toggles the given output port two times with a delay of 500ms.
- StringDispatcher can be used to construct the string.

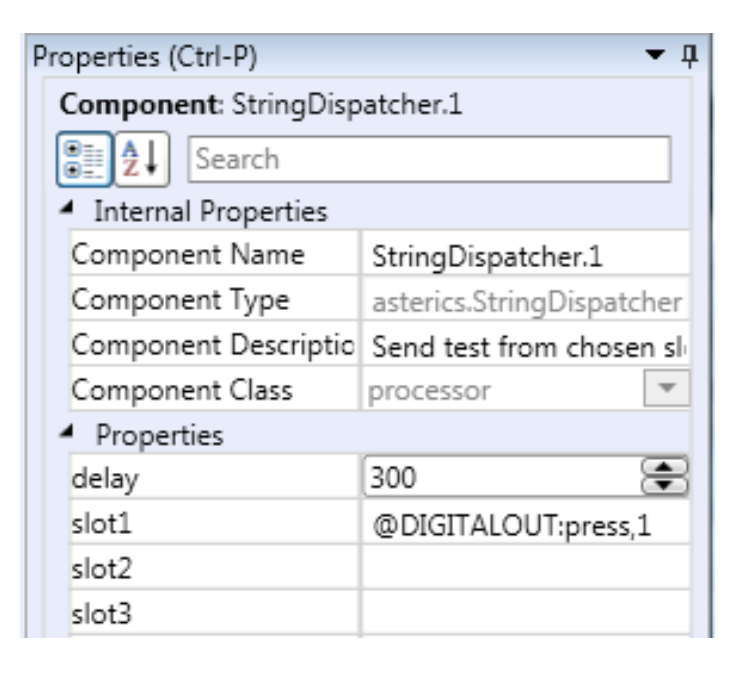

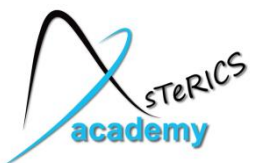

- Enter the housecode and address of the target device in the FS20Sender properties.
- Our FS20Receiver Power Switch is already configured to housecode 11111111 and address 1111

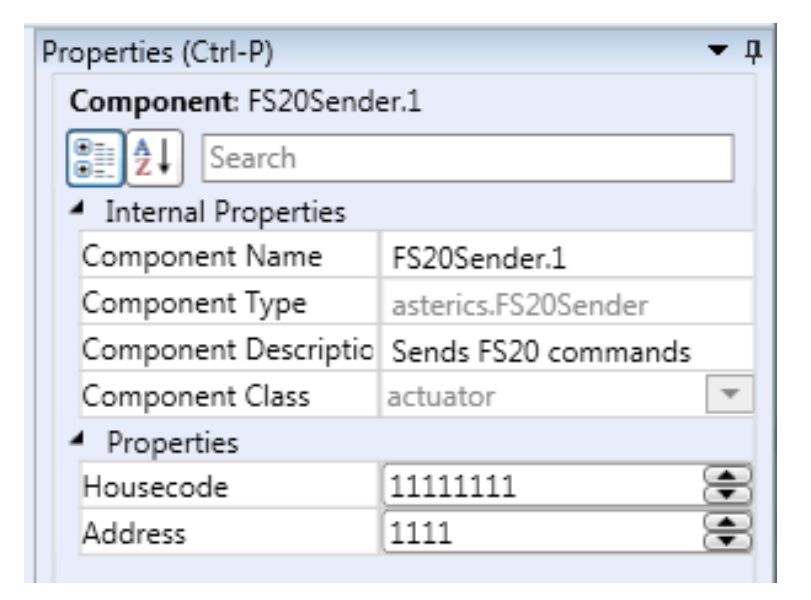

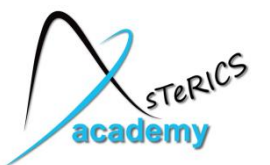

- In the event editor of FS20Sender map recognized commands with FS20 actions:
  - off: Switch off device
  - onLevel1-onLevel16: Switch on device to a certain level
  - toggle: Toggles switching (on/off)

| Events (Ctrl-E) 🗸 🗸 |                      |
|---------------------|----------------------|
| FS20Sender.1        | SpeechProcessor.1    |
| off                 | recognizedCommand4 🔹 |
| off                 | •                    |
| onLevel1            | •                    |
| onLevel2            | <b>-</b>             |
| onLevel3            | •                    |
| onLevel4            | •                    |
| onLevel5            | •                    |
| onLevel6            | •                    |
| onLevel7            | •                    |
| onLevel8            | •                    |
| onLevel9            | •                    |
| onLevel10           | •                    |
| onLevel11           | <b>•</b>             |
| onLevel12           | <b>•</b>             |
| onLevel13           | <b>•</b>             |
| onLevel14           | •                    |
| onLevel15           | <b>•</b>             |
| onLevel16           | recognizedCommand3 🔹 |
| onLevel16           | •                    |
| onOldLevel          | •                    |
| toggle              | •                    |
| dimUp               | •                    |
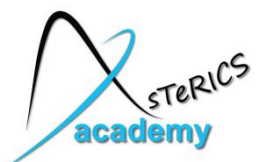

#### **Project 4: a possible solution ...**

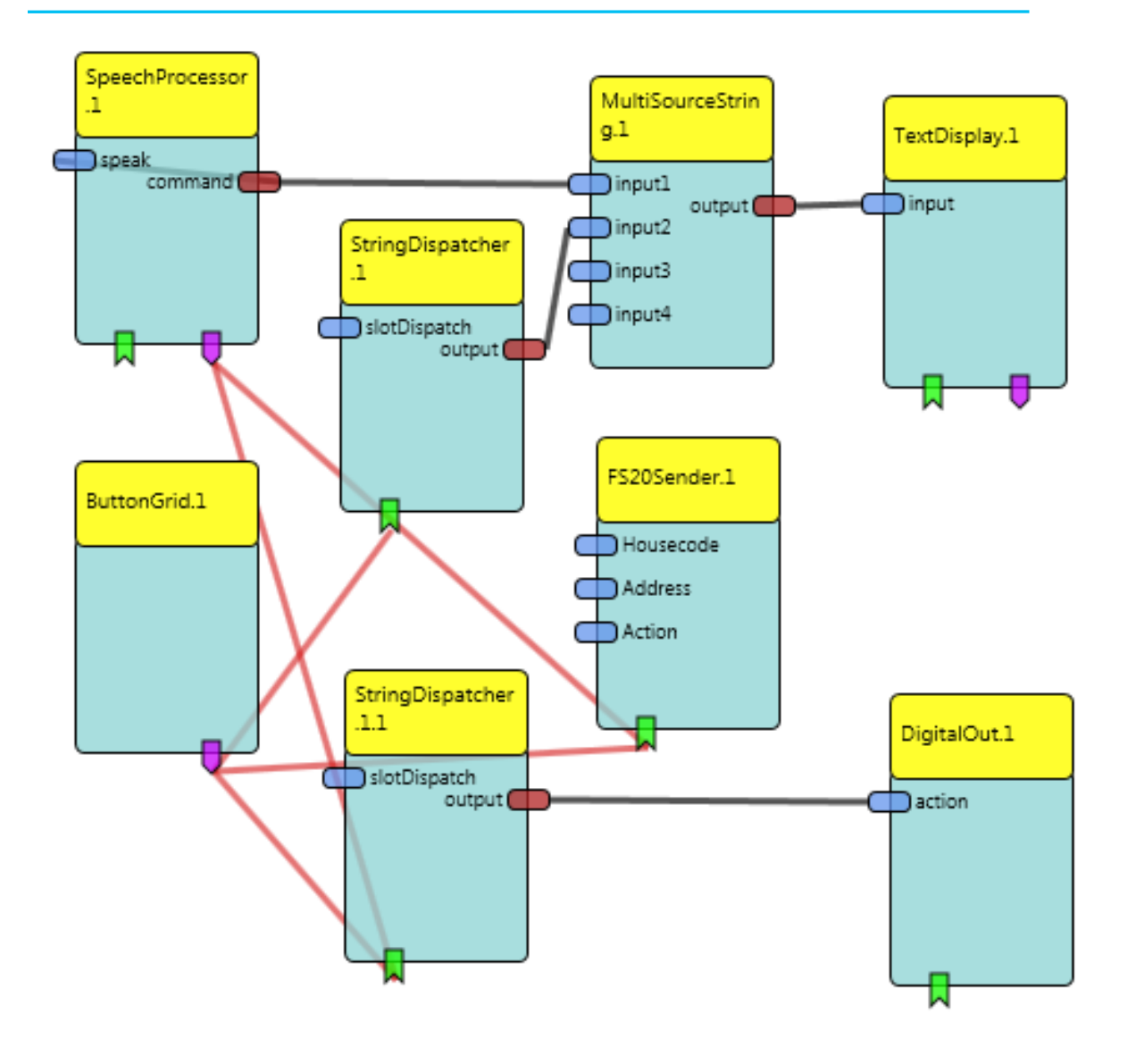

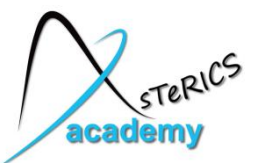

#### Requirements:

- Arduino
  - Connect **push button** as shown in Arduino slides, use **internal pullup resistor**
- IRTrans device
  - Install IRTrans driver and SW from <u>http://www.irtrans.de/de/download/windows.php</u>
  - Copy "asterics.rem" remote configuration file to C:\ProgramData\IRTrans\remotes
  - Start IRTransServer.exe
  - Right click on IRTrans symbol in system tray and choose "Startup Parameter"

Startup Parameter IP Assign IRConfig (USB/WiFi) IR Server starten

Über ... Fxit

– Select "USB" and "Save & Restart"

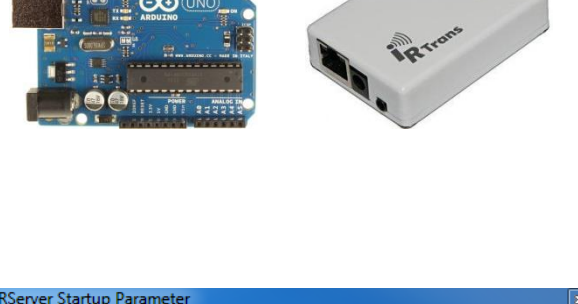

| erver Startup Parameter                              |                             |
|------------------------------------------------------|-----------------------------|
| IRTrans Devices                                      |                             |
| ▼ USB LAN COM1 COM2 COM3                             | COM4                        |
| IPe / Additional COM Ports                           |                             |
|                                                      |                             |
|                                                      |                             |
| Free Device String                                   |                             |
|                                                      |                             |
| Only Check 1st LAN Device on startup                 | onnect                      |
| Startup Delay 20000 ms RS232 Baudrate                | 38400 -                     |
| Loglevel 0 (Off)  Show RCV Timing Show Show Hexdump  | w Send Timir<br>w Timestamp |
| General IRServer options                             |                             |
| XBMC Support 🔽 Start Web Interface 🔽 Start LIRC Inte | face                        |
| IRDB/Translat                                        | or via SBUS                 |
| RServer Commandline Options                          |                             |
|                                                      |                             |
|                                                      |                             |
|                                                      |                             |

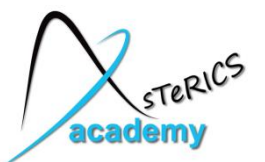

- Test sending IR codes
  - Right click on IRTrans symbol in system tray
  - Select "Send IR Code"
  - Select "asterics" as remote configuration
  - Select a command
  - Click on "Send"

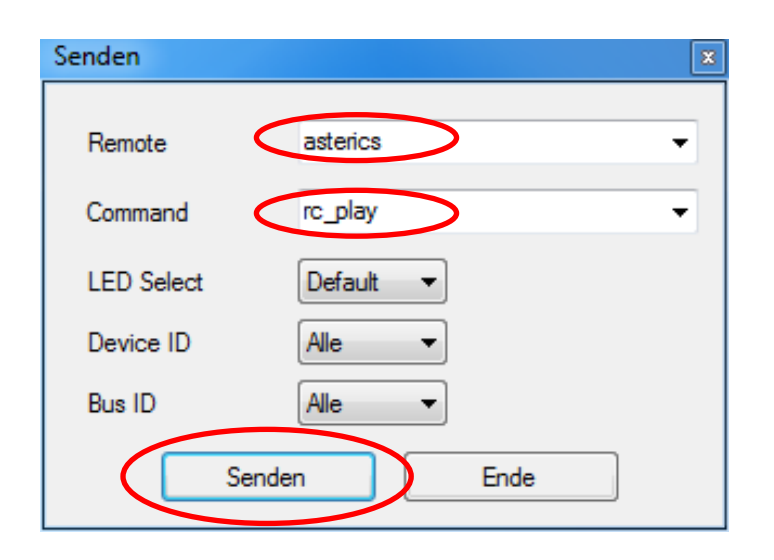

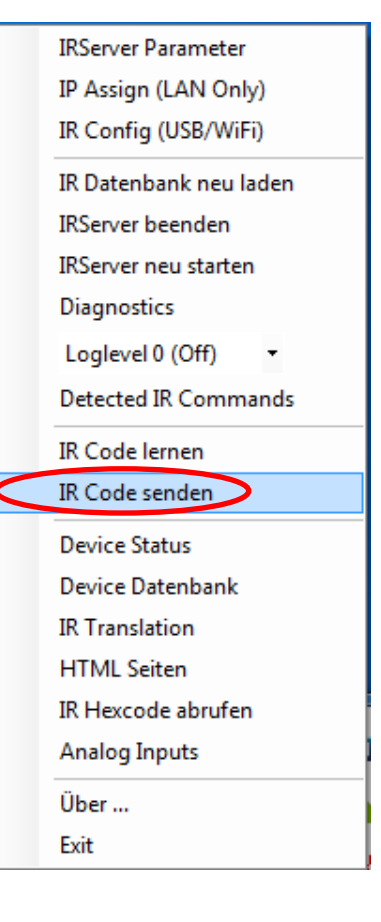

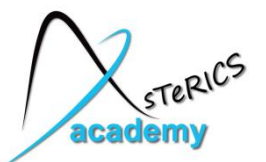

- The **CellBoard** plugin can be used to make a "button-matrix" with scanning selection.
- scanMode "row-column" highlights rows first, then colums
- Selections are done via the scanSelect event listener.
- Enter caption and/or image for every used button
- Use a Timer plugin to trigger
   scanMove events periodically.

| roperties (Ctrl-P)                      |                                   | Ŧ |
|-----------------------------------------|-----------------------------------|---|
| Component: CellBoard.                   | 1                                 |   |
| Search                                  |                                   |   |
| <ul> <li>Internal Properties</li> </ul> |                                   |   |
| Component Name                          | CellBoard.1                       |   |
| Component Type                          | asterics.CellBoard                |   |
| Component Descriptio                    | GUI component                     |   |
| Component Class                         | sensor 💌                          |   |
| <ul> <li>Properties</li> </ul>          |                                   |   |
| caption                                 | Cell Board                        |   |
| rows                                    | 4                                 |   |
| columns                                 | 2                                 |   |
| textColor                               | black 💌                           |   |
| backgroundColor                         | darkgray 💌                        | = |
| scanColor                               | red 💌                             |   |
| scanMode                                | row-column                        |   |
| hoverTime                               | 1000 듣                            | 3 |
| cellText1                               | start                             |   |
| cellImage1                              | \OSKA\images\homecontrol\next.png |   |
| actionText1                             |                                   |   |
| cellText2                               | stop                              |   |
| cellImage2                              |                                   |   |
| actionText2                             |                                   |   |
| cellText3                               | previous                          |   |
| cellImage3                              |                                   |   |
| actionText3                             |                                   |   |
| cellText4                               | next                              |   |
| cellImage4                              |                                   |   |
| actionText4                             |                                   |   |
| cellText5                               | vol up                            |   |
| cellImage5                              |                                   |   |
| actionText5                             |                                   |   |
| cellTextб                               | vol down                          |   |
| cellImage6                              |                                   |   |
| actionText6                             |                                   |   |
| cellText7                               | on / off                          |   |

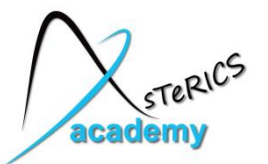

- Use default hostname and port to connect to the local IRTrans
- prestring selects the remote control configuration to use, note the comma at the end !!
- send1-sendN: Enter the configured / stored IR codes

| Properties (Ctrl-P)                     | 🗕 û                                             |
|-----------------------------------------|-------------------------------------------------|
| Component: IrTrans.1                    |                                                 |
| Search                                  |                                                 |
| <ul> <li>Internal Properties</li> </ul> |                                                 |
| Component Name                          | IrTrans.1                                       |
| Component Type                          | asterics.IrTrans                                |
| Component Descriptio                    | Infrared Transmission Module, interfaces to the |
| Component Class                         | actuator 💌                                      |
| <ul> <li>Properties</li> </ul>          |                                                 |
| hostname                                | localhost                                       |
| port                                    | 21000                                           |
| prestring                               | snd asterics,                                   |
| send1                                   | rc_play                                         |
| send2                                   | rc_stop                                         |
| send3                                   | rc_back                                         |
| send4                                   | rc_forward                                      |
| send5                                   | rc_volume_up                                    |
| send6                                   | rc_volume_down                                  |
| send7                                   | rc_operate                                      |
| send8                                   |                                                 |
| send9                                   |                                                 |
|                                         |                                                 |

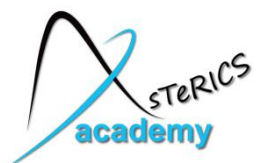

#### **Project 5: a possible solution ...**

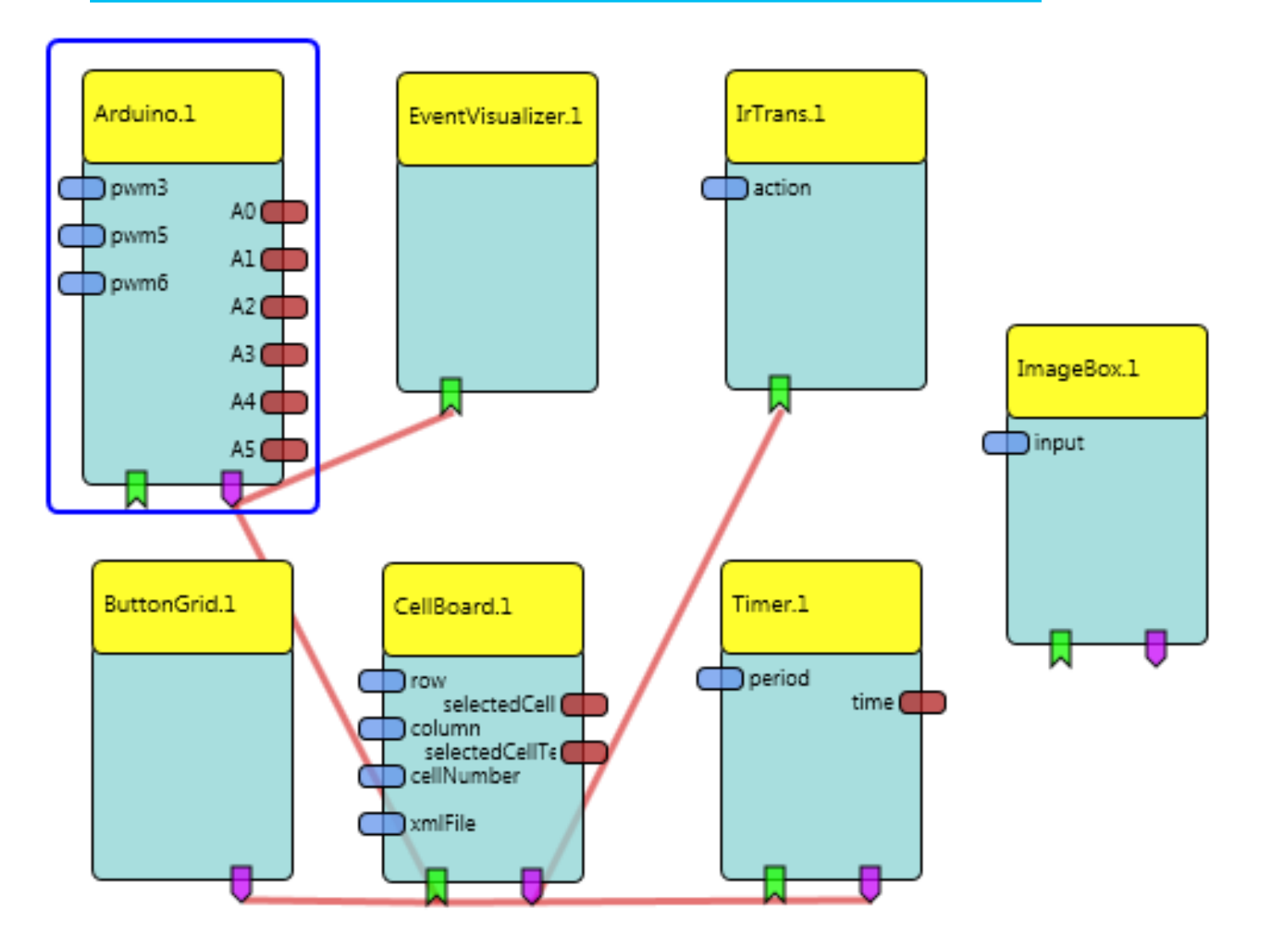

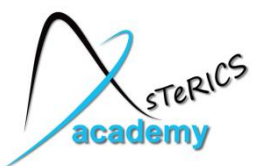

- Add the **Ponggame** actuator and select the mode "**position**"
  - Input values of 0-300 are accepted for the paddles
  - The output of the used sensors must be adjusted to match this range of 0 300 to control the paddles
  - A "start" event must be connected; this event could be generated via a GUI element ( eg. ButtonGrid plugin)
- Add an **Accelerometer** sensor for paddle1
  - Use a SignalTranslation processor
     to map the range of the yAcc output (-8192 8192) to (0 300)

| <ul> <li>Properties</li> </ul> |       |
|--------------------------------|-------|
| inMin                          | -8192 |
| inMax                          | 8192  |
| outMin                         | 0     |
| outMax                         | 300   |

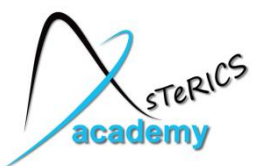

- Add the FacetrackerLK sensor plugin
  - The output represents head movements (relative changes of postion)
  - Use the nose-Y output port (for up/down movement)
  - Use a MathEvaluator to invert/scale the movement values as desired
- Add an Integration processor to accumulate the relative changes of the head movements
  - This creates an absolute position for the paddle 2 control
  - Set upperLimit and lowerLimit of the Integrator to 300/0

| <ul> <li>Properties</li> </ul> |     |  |
|--------------------------------|-----|--|
| resetValue                     | 150 |  |
| upperLimit                     | 300 |  |
| lowerLimit                     | 0   |  |
| wrapAround                     |     |  |

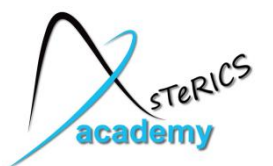

#### **Project 6: a possible solution ...**

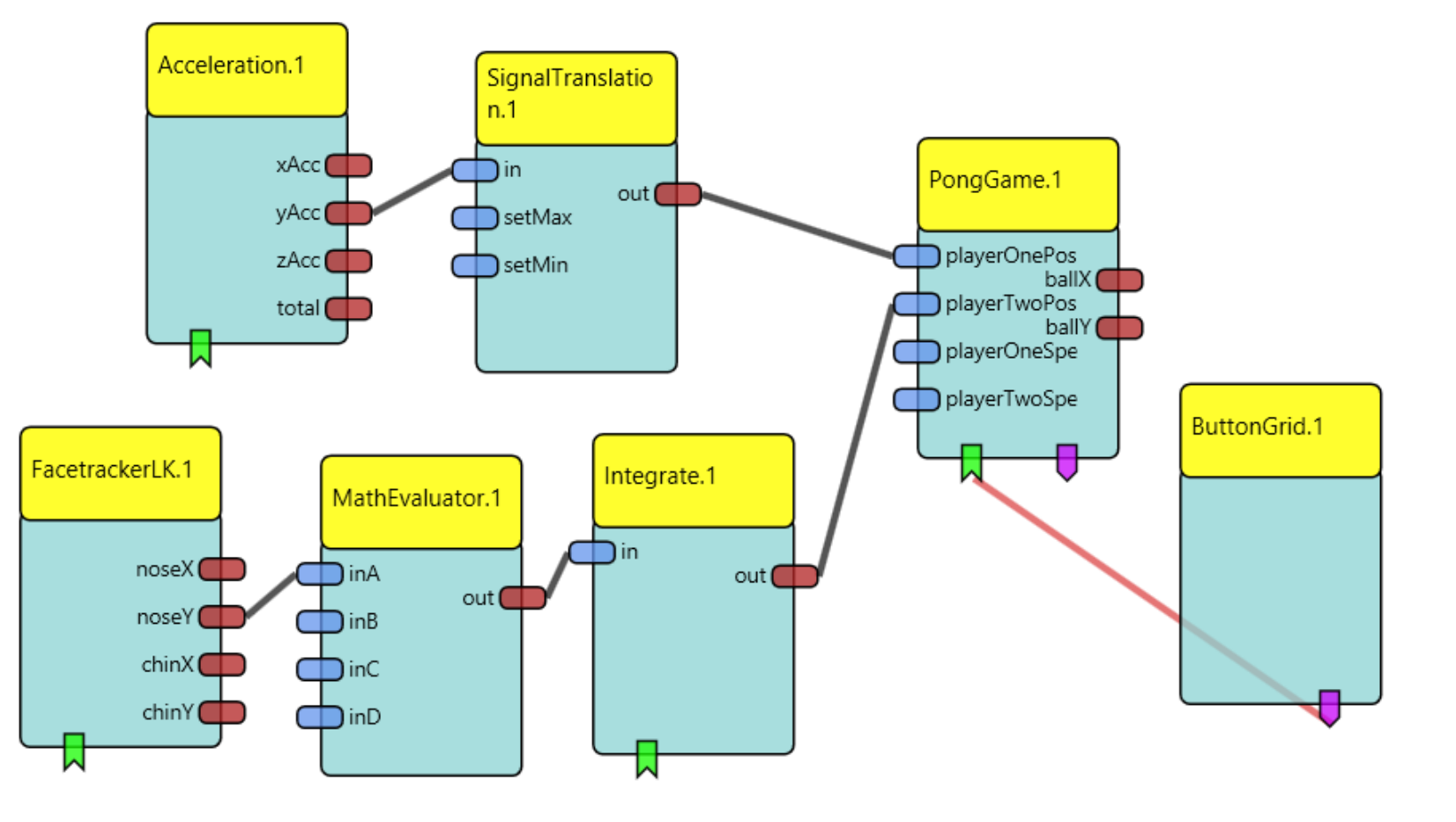